# BAB IV DESKRIPSI SISTEM

#### 4.1 Analisis Sistem

Analisis sistem adalah langkah pertama untuk membuat suatu sistem baru. Langkah awal yang dilakukan adalah dengan melakukan wawancara, tujuannya untuk mendapatkan informasi tentang mekanisme pengaduan keluhan masyarakat. Selanjutnya dilakukan analisa terhadap permasalahan yang ditemukan pada wawancara sebelumnya pada Dinas Pekerjaan Umum Cipta Karya & Tata Ruang Provinsi Jawa Timur, khususnya mengenai pengaduan keluhan masyarakat.

Dalam pengembangan sistem informasi terhadap permasalahan yang ditemukan dibutuhkan analisa dan perancangan sistem pengelolaan data yang disebut sistem pengelolaan pengaduan keluhan masyarakat. Sistem pengelolaan pengaduan keluhan masyarakat tersebut diharapkan mampu mempengaruhi kinerja khususnya pihak UPT untuk meningkatkan pelayanan pengaduan keluhan kepada masyarakat.

Setelah menganalisa proses yang ada pada Dinas Pekerjaan Umum Cipta Karya & Tata Ruang Provinsi Jawa Timur, maka spesifikasi kebutuhan yang diperlukan dalam pengembangan aplikasi sistem informasi pengelolaan pengaduan keluhan masyarakat ini antara lain

#### 4.1.1 Kebutuhan Subsets

#### 1. Hardware

Adapun spesifikasi kebutuhan *hardware* yang digunakan untuk pengembangan aplikasi sistem informasi pengelolaan pengaduan keluhan masyarakat ini adalah sebagai berikut:

1 (satu) unit komputer untuk programming dan design

| Processor | : Core i3       |
|-----------|-----------------|
| RAM       | : 2 GB          |
| VGA       | : On-board 1 GB |
| HDD       | : 1 TB          |

2. Tools

Adapun spesifikasi kebutuhan tools yang digunakan untuk mengembangkan aplikasi ini adalah sebagai berikut:

#### a. Microsoft Word

Tools ini digunakan untuk pengelolaan data yang yang biasa digunakan untuk membuat laporan, membuat dokumen berbentuk surat kabar, membuat label surat, membuat table pada dokumen, dan lan-lain.

#### b. Power Designer

Tools ini digunakan untuk mendesain sistem dan database yang diperlukan dalam pengembangan sistem informasi pengelolaan pengaduan keluhan masyarakat ini.

#### c. Microsoft Visio

Tools ini digunakan untuk mendesain sistem flow yang diperlukan dalam pengembangan sistem informasi pengaduan pengaduan keluhan masyarakat.

### d. XAMPP

Tools menyediakan paket perangakat lunak dalam satu paket, yaitu Apache, PHP dan MySQL.

# 4.1.2 Karakteristik Pengguna

| No | Pengguna   | Tanggung Jawab           | Fungsi                  |
|----|------------|--------------------------|-------------------------|
| 1  | Masyarakat | a. Memasukkan identitas  | a. Melakukan proses     |
|    |            | diri                     | pengaduan keluhan       |
|    |            | b. Memasukkan keluhan    | b. Melakukan proses     |
|    |            | c. Melakukan proses      | pengecekan pengaduan    |
|    |            | pengecekan tanggapan     | keluhan                 |
|    |            | keluhan INSTI            | TUT BISNIS              |
| 2  | Staff UPT  | a. Memverifikasi keluhan | a. Melakukan verifikasi |
|    |            | masyarakat               | keluhan masyarakat      |
|    |            | b. Membuat Laporan       | b. Mencetak Laporan     |
|    |            | pengaduan keluhan        | prosentase keluhan      |
|    |            | masyarakat               | masyarakat tiap         |
|    |            |                          | departemen              |
|    |            |                          | c. Mencetak Laporan     |
|    |            |                          | prosentase aktivitas    |
|    |            |                          | keluhan masyarakat      |
|    |            |                          | secara keseluruhan      |
|    |            |                          |                         |
|    |            |                          |                         |

#### TABLE 4.1 KARAKTERISTIK PENGGUNA

|            | 3 | Staff       | Menanggapi keluhan            | Melakukan tanggapan |
|------------|---|-------------|-------------------------------|---------------------|
| Departemen |   | Departemen  | masyarakat yang telah         | pengaduan keluhan   |
|            |   | Bidang Tata | diverifikasi <i>Staff</i> UPT | masyarakat          |
|            |   | Ruang       |                               |                     |
| -          | 4 | Staff       | Menanggapi keluhan            | Melakukan tanggapan |
|            |   | Departemen  | masyarakat yang telah         | pengaduan keluhan   |
|            |   | Bidang Tata | diverifikasi Staff UPT        | masyarakat          |
|            |   | Bangunan    |                               |                     |
|            | 5 | Staff       | Menanggapi keluhan            | Melakukan tanggapan |
|            |   | Departemen  | masyarakat yang telah         | pengaduan keluhan   |
|            |   | Bidang      | diverifikasi <i>Staff</i> UPT | masyarakat          |
|            |   | Perumahan   | INSTI                         | TUT BISNIS          |
|            | 6 | Staff       | Menanggapi keluhan            | Melakukan tanggapan |
|            |   | Departemen  | masyarakat yang telah         | pengaduan keluhan   |
|            |   | Bidang Air  | diverifikasi Staff UPT        | masyarakat          |
|            |   | Bersih PLP  | S U R                         | АВАҮА               |
|            | 7 | Kepala      | Mengontrol tanggapan          | Melakukan control   |
|            |   | Departemen  | keluhan yang telah dibalas    | tanggapan pengaduan |
|            |   | Bidang Tata | Staff Departemen terkait      | keluhan masyarakat  |
|            |   | Ruang       |                               |                     |
|            | 8 | Kepala      | Mengontrol tanggapan          | Melakukan control   |
|            |   | Departemen  | keluhan yang telah dibalas    | tanggapan pengaduan |
|            |   | Bidang Tata | Staff Departemen terkait      | keluhan masyarakat  |
|            |   | Bangunan    |                               |                     |
|            |   |             | 1                             |                     |

| 9  | Kepala     | Mengontrol tanggapan       | Melakukan control   |
|----|------------|----------------------------|---------------------|
|    | Departemen | keluhan yang telah dibalas | tanggapan pengaduan |
|    | Bidang     | Staff Departemen terkait   | keluhan masyarakat  |
|    | Perumahan  |                            |                     |
| 10 | Kepala     | Mengontrol tanggapan       | Melakukan control   |
|    | Departemen | keluhan yang telah dibalas | tanggapan pengaduan |
|    | Bidang Air | Staff Departemen terkait   | keluhan masyarakat  |
|    | Bersih PLP |                            |                     |

# 4.1.3 Kebutuhan Fungsional

# 1. Maintenance Data Master

 TABLE 4.2 KEBUTUHAN FUNGSIONAL MAINTENANCE DATA MASTER

| Nama Fungsi         | Maintenance Data Master                                                 |
|---------------------|-------------------------------------------------------------------------|
|                     |                                                                         |
| Kebutuhan Terkait   | Proses melakukan maintenance data master                                |
|                     |                                                                         |
| Tujuan              | Melakukan <i>maintenance</i> data <i>master</i> staff dan <i>master</i> |
|                     | departemen SURABAYA                                                     |
| Prasyarat           | Staff UPT telah melakukan login dan membuka halaman                     |
|                     | administrator website pengaduan keluhan masyarakat                      |
|                     | Dinas Pekerjaan Umum Cipta Karya & Tata Ruang                           |
|                     | Provinsi Jawa Timur                                                     |
| Kondisi Akhir       | Data master berhasil disimpan                                           |
| Sukses              |                                                                         |
| Kondisi akhir gagal | Jika ada kegagalan maka sistem tidak dapat menyimpan                    |
|                     | data master                                                             |

| Aktor Utama    | Staff UPT                          |                                      |
|----------------|------------------------------------|--------------------------------------|
| Aktor Sekunder | Tidak ada                          |                                      |
| Pemicu         | Staff UPT memilih menu Data Master |                                      |
| Alur Utama     | Langkah                            | Aksi                                 |
|                | 1                                  | Staff UPT membuka halaman            |
|                |                                    | administrator website pengaduan      |
|                |                                    | keluhan masyarakat Dinas Pekerjaan   |
|                |                                    | Umum Cipta Karya & Tata Ruang        |
|                |                                    | Provinsi Jawa Timur                  |
|                | 2                                  | Sistem akan menampilkan halaman awal |
|                |                                    | pada halaman administrator website   |
|                |                                    | pengaduan keluhan masyarakat Dinas   |
|                |                                    | Pekerjaan Umum Cipta Karya & Tata    |
|                |                                    | Ruang Provinsi Jawa Timur            |
|                | 3                                  | Staff UPT memilih menu Data Master   |
|                | 4                                  | Staff UPT malakukan manitenance data |
|                |                                    | master                               |
| Alur Perluasan | Langkah                            | Aksi Percabangan                     |
|                | 3.1                                | Staff UPT memilih menu data master   |
|                |                                    | Staff                                |
|                | 3.2                                | Staff UPT memilih menu data master   |
|                |                                    | Departemen                           |
|                |                                    |                                      |

# 2. Membuat Pengaduan Keluhan Masyarakat

| Nama Fungsi          | Membuat l                                       | Pengaduan Keluhan Masyarakat             |
|----------------------|-------------------------------------------------|------------------------------------------|
| Kebutuhan Terkait    | Proses melakukan pengaduan keluhan              |                                          |
| Tujuan               | Melakukan                                       | pendaftaran identitas diri dan melakukan |
|                      | pengaduan                                       | keluhan                                  |
| Prasyarat            | Tidak ada                                       |                                          |
| Kondisi Akhir Sukses | Pendaftaran                                     | identitas diri berhasil dan pengaduan    |
|                      | keluhan ma                                      | syarakat berhasil disimpan               |
| Kondisi akhir gagal  | Jika ada keg                                    | gagalan maka sistem tidak dapat          |
|                      | menyimpan                                       | identitas diri dan pengaduan keluhan     |
|                      | masyarakat                                      |                                          |
| Aktor Utama          | Masyarakat EORMATIKA                            |                                          |
| Aktor Sekunder       | Tidak ada                                       |                                          |
| Pemicu               | Masyarakat memilih menu Pengaduan Secara Online |                                          |
| Alur Utama           | Langkah Aksi RABAYA                             |                                          |
|                      | 1                                               | Masyarakat membuka website               |
|                      |                                                 | pengaduan keluhan masyarakat Dinas       |
|                      |                                                 | Pekerjaan Umum Cipta Karya & Tata        |
|                      |                                                 | Ruang Provinsi Jawa Timur                |
|                      | 2                                               | Sistem akan menampilkan halaman          |
|                      |                                                 | awal website pengaduan keluhan           |
|                      |                                                 | masyarakat Dinas Pekerjaan Umum          |
|                      |                                                 | Cipta Karya & Tata Ruang Provinsi        |

TABLE 4.3 KEBUTUHAN FUNGSIONAL MEMBUAT PENGADUAN KELUHAN MASYARAKAT

|                |         | Jawa Timur                           |
|----------------|---------|--------------------------------------|
|                | 3       | Masyarakat memilih menu Pengaduan    |
|                |         | Secara Online                        |
|                | 4       | Masyarakat memasukkan identitas diri |
|                |         | & keluhan masalah                    |
|                | 5       | Sistem akan menampilkan nomor        |
|                |         | pengaduan                            |
|                | 6       | Masyarakat mencatat nomor            |
|                |         | pengaduan                            |
| Alur Perluasan | Langkah | Aksi Percabangan                     |
|                | 6.1     | Masyarakat mencetak nomor            |
|                |         | pengaduan TUT BISNIS                 |
|                |         | & INFORMATIKA                        |

# 3. Memverifikasi Pengaduan Keluhan Masyarakat

TABLE 4.4 KEBUTUHAN FUNGSIONAL MEMVERIFIKASI PENGADUAN KELUHAN MASYARAKAT

| Nama Fungsi       | Memverifikasi Pengaduan Keluhan Masyarakat        |
|-------------------|---------------------------------------------------|
| Kebutuhan Terkait | Proses melakukan verifikasi pengaduan keluhan     |
|                   | masyarakat                                        |
| Tujuan            | Melakukan verifikasi pengaduan keluhan masyarakat |
|                   | sebelum ditanggapi oleh departemen terkait        |
| Prasyarat         | Staff UPT telah melakukan login dan membuka       |
|                   | halaman administrator website pengaduan keluhan   |

|                      | masyarakat Dinas Pekerjaan Umum Cipta Karya & |                                                              |
|----------------------|-----------------------------------------------|--------------------------------------------------------------|
|                      | Tata Ruang Provinsi Jawa Timur dan terdapat   |                                                              |
|                      | Pengaduan keluhan masyarakat yang belum       |                                                              |
|                      | diverifikasi                                  |                                                              |
| Kondisi Akhir Sukses | Verifikasi p                                  | engaduan keluhan masyarakat berhasil                         |
|                      | disimpan                                      |                                                              |
| Kondisi akhir gagal  | Jika ada keg                                  | agalan maka sistem tidak dapat                               |
|                      | menyimpan                                     | verifikasi pengaduan keluhan                                 |
|                      | masyarakat                                    |                                                              |
| Aktor Utama          | Staff UPT                                     |                                                              |
| Aktor Sekunder       | Tidak ada                                     |                                                              |
| Pemicu               | Staff UPT memilih menu management pengaduan   |                                                              |
|                      | keluhan baru INFORMATIKA                      |                                                              |
| Alur Utama           | Langkah                                       | Aksi                                                         |
|                      | 1                                             | Staff UPT membuka halaman                                    |
|                      |                                               | administrator website pengaduan                              |
|                      |                                               | keluhan masyarakat Dinas Pekerjaan                           |
|                      |                                               | Umum Cipta Karya & Tata Ruang                                |
|                      |                                               | Provinsi Jawa Timur                                          |
|                      | 2                                             | Sistem akan menampilkan halaman                              |
|                      |                                               | awal pada halaman administrator                              |
|                      | 11                                            |                                                              |
|                      |                                               | website pengaduan keluhan                                    |
|                      |                                               | website pengaduan keluhan<br>masyarakat Dinas Pekerjaan Umum |

|                |           | Jawa Timur                          |
|----------------|-----------|-------------------------------------|
|                | 3         | Staff UPT memilih menu management   |
|                |           | pengaduan keluhan baru              |
|                | 4         | Staff UPT memilih pengaduan keluhan |
|                |           | yang ingin diverifikasi dengan cara |
|                |           | memilih button <i>edit</i>          |
|                | 5         | Staff UPT melakukan verifikasi      |
|                |           | pengaduan keluhan masyarakat        |
| Alur Perluasan | Tidak ada |                                     |
|                |           |                                     |

# 4. Menanggapi Pen<mark>gad</mark>uan Keluhan Masyarakat

TABLE 4.5 KEBUTUHAN FUNGSIONAL MENANGGAPI PENGADUAN KELUHAN MASYARAKAT

| Nama Fungsi       | Menanggapai Pengaduan Keluhan Masyarakat           |
|-------------------|----------------------------------------------------|
| Kebutuhan Terkait | Proses melakukan tanggapan pengaduan keluhan       |
|                   | masyarakat SURABAYA                                |
| Tujuan            | Melakukan tanggapan pengaduan keluhan              |
|                   | masyarakat yang telah diverifikasi oleh staff UPT  |
| Prasyarat         | Staff Departemen terkait telah melakukan login dan |
|                   | membuka halaman Staff Departemen website           |
|                   | pengaduan keluhan masyarakat Dinas Pekerjaan       |
|                   | Umum Cipta Karya & Tata Ruang Provinsi Jawa        |
|                   | Timur dan terdapat pengaduan keluhan yang belum    |

| _ |                      |                                        |                                           |  |  |
|---|----------------------|----------------------------------------|-------------------------------------------|--|--|
|   |                      | ditanggapi d                           | lan telah diverifikasi                    |  |  |
|   | Kondisi Akhir Sukses | Tanggapan                              | pengaduan keluhan masyarakat berhasil     |  |  |
|   |                      | disimpan                               |                                           |  |  |
|   | Kondisi akhir gagal  | Jika ada keg                           | agalan maka sistem tidak dapat            |  |  |
|   |                      | menyimpan                              | tanggapan pengaduan keluhan               |  |  |
|   |                      | masyarakat                             |                                           |  |  |
|   | Aktor Utama          | Staff Depart                           | emen Bidang Tata Ruang, Staff             |  |  |
|   |                      | Departemen Bidang Tata Bangunan, Staff |                                           |  |  |
|   |                      | Departemen                             | Perumahan, Staff Departemen Bidang        |  |  |
|   |                      | Air Bersih I                           | PLP                                       |  |  |
|   | Aktor Sekunder       | Tidak ada                              |                                           |  |  |
|   | Pemicu               | Staff Depart                           | emen terkait memilih menu Management      |  |  |
|   |                      | Pengaduan                              | Keluhan Terverifikasi                     |  |  |
|   | Alur Utama           | Langkah                                | Aksi                                      |  |  |
|   |                      | 1                                      | Staff Departemen terkait membuka          |  |  |
|   |                      |                                        | halaman Staff Departemen website          |  |  |
|   |                      |                                        | pengaduan keluhan masyarakat Dinas        |  |  |
|   |                      |                                        | Pekerjaan Umum Cipta Karya & Tata         |  |  |
|   |                      |                                        | Ruang Provinsi Jawa Timur                 |  |  |
|   |                      | 2                                      | Sistem akan menampilkan halaman           |  |  |
|   |                      |                                        | awal pada halaman <i>Staff</i> Departemen |  |  |
|   |                      |                                        | website pengaduan keluhan                 |  |  |
|   |                      |                                        | masyarakat Dinas Pekerjaan Umum           |  |  |
|   |                      |                                        | Cipta Karya & Tata Ruang Provinsi         |  |  |

|                |           | Jawa Timur                           |
|----------------|-----------|--------------------------------------|
|                | 3         | Staff Departemen terkait memilih     |
|                |           | menu Management Pengaduan            |
|                |           | Keluhan Terverifikasi                |
|                | 4         | Staff Departemen terkait memilih     |
|                |           | keluhan yang ingin ditanggapi dengan |
|                |           | cara memilih button <i>edit</i>      |
|                | 5         | Staff Departemen terkait melakukan   |
|                |           | tanggapan pengaduan keluhan          |
|                |           | masyarakat                           |
| Alur Perluasan | Tidak ada |                                      |

# 5. Membuat Laporan

| Nama Fungsi       | Membuat Laporan                                 |
|-------------------|-------------------------------------------------|
| Kebutuhan Terkait | Proses membuat laporan                          |
| Tujuan            | Membuat laporan prosentase keluhan tiap         |
|                   | departemen dan laporan frekuensi keluhan secara |
|                   | keseluruhan.                                    |
| Prasyarat         | Staff UPT telah melakukan login dan membuka     |
|                   | halaman administrator website pengaduan keluhan |
|                   | masyarakat Dinas Pekerjaan Umum Cipta Karya &   |
|                   | Tata Ruang Provinsi Jawa Timur                  |
|                   |                                                 |

# **TABLE 4.6** KEBUTUHAN FUNGSIONAL MEMBUAT LAPORAN

| Kondisi Akhir Sukses | Laporan ber  | hasil ditampilkan                     |
|----------------------|--------------|---------------------------------------|
| Kondisi Akhir Gagal  | Jika ada keg | gagalan maka sistem tidak dapat       |
|                      | menampilka   | an laporan                            |
| Aktor Utama          | Staff UPT    |                                       |
| Aktor Sekunder       | Tidak ada    |                                       |
| Pemicu               | Staff UPT n  | nemilih menu Laporan Grafik Aktivitas |
|                      | Pengaduan    | Keluhan                               |
| Alur Utama           | Langkah      | Aksi                                  |
|                      | 1            | Staff UPT membuka halaman             |
|                      |              | adiministrator website pengaduan      |
|                      |              | keluhan masyarakat Dinas Pekerjaan    |
|                      |              | Umum Cipta Karya & Tata Ruang         |
|                      |              | Provinsi Jawa Timur                   |
|                      | 2            | Sistem akan menampikan halaman        |
|                      |              | awal pada halaman administrator       |
|                      |              | website pengaduan keluhan             |
|                      |              | masyarakat Dinas Pekerjaan Umum       |
|                      |              | Cipta Karya & Tata Ruang Provinsi     |
|                      |              | Jawa Timur                            |
|                      | 3            | Staff UPT memilih menu Laporan        |
|                      |              | Grafik Aktivitas Pengaduan Keluhan    |
| Alur Perluasan       | Tidak ada    | ·                                     |

#### 4.1.4 Kebutuhan Non-Fungsional

Beberapa kebutuhan non-fungsional antara lain kemudahan akses, ketersediaan, backup & recovery, kompatibilitas, kemudahan konfigurasi, performa, pemeliharaan, skalabilitas, keamanan, dukungan, kehandalan, dan lainlain. Dari semua itu, ada empat yang harus ada yaitu:

- 1. Ketersediaan: Aplikasi dapat diakses 7 hari dan 24 jam.
- Kapasitas: Seberapa sering pengguna mengoperasikan produk ini setiap harinya dan kapasitas database yang diperlukan dalam menyimpan semua proses pengaduan keluhan masyarakat ini.
- 3. Kehandalan: Kecepatan proses yang dilakukan sistem pada saat website diakses.
- 4. Keamanan: Halaman administrator tidak dapat digunakan oleh sembarang orang, karena adanya perbedaan tingkat hak akses.

#### 4.1.5 Kebutuhan Data

Kebutuhan data yang terkait dalam pengembangan aplikasi sistem informasi pengelolaan pengaduan keluhan masyarakat ini adalah:

- 1. Data Staff
- 2. Data Departemen
- 3. Data Level Pengguna
- 4. Data Keluhan
- 5. Data Balasan

#### 4.2 Perancangan Sistem

Perancangan sistem dimaksudkan untuk membantu menyelesaikan masalah pada pengaduan keluhan masyarakat yang sedang berjalan saat ini sehingga menjadi lebih baik dengan adanya sebuah pengembangan aplikasi sistem informasi yang dapat mempermudah pengelolaannya. Dalam merancang sistem yang baik harus melalui tahap-tahap perancangan sistem. Tahap-tahap perancangan sistem tersebut meliputi:

- 1. Pembuatan alur sistem (*System Flow*)
- 2. DFD (context diagram, level 0, dan level 1)
- ERD (Entity Relationship Diagram), meliputi CDM (Conceptual Data Model) dan PDM (Physical Data Model).

#### 4.2.1 Sistem Flow

Berikut ini akan digambarkan Sistem *Flow* dari pengembangan aplikasi sistem informasi yang akan dibuat pada Dinas Pekerjaan Umum Cipta Karya & Tata Ruang Provinsi Jawa Timur.

#### 1. Sistem *Flow* Tambah Master Staff

Dalam sistem *flow* ini akan dijelaskan proses penambahan staff baru kedalam Master Staff.

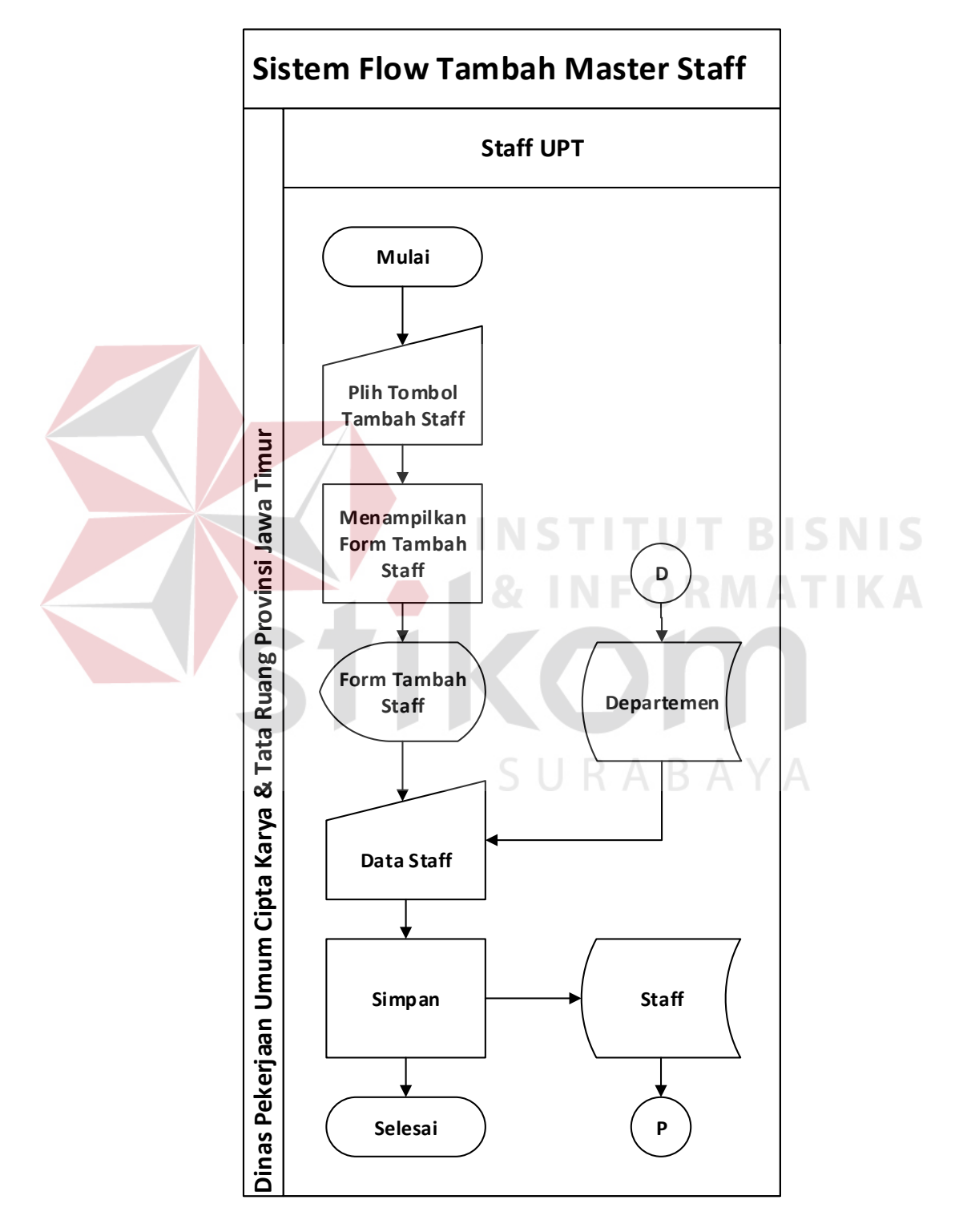

GAMBAR 4.1 SISTEM FLOW TAMBAH MASTER STAFF

#### 2. Sistem *Flow Update* Master Staff

Dalam sistem *flow* ini akan dijelaskan proses *update* master staff apabila terjadi perubahan data.

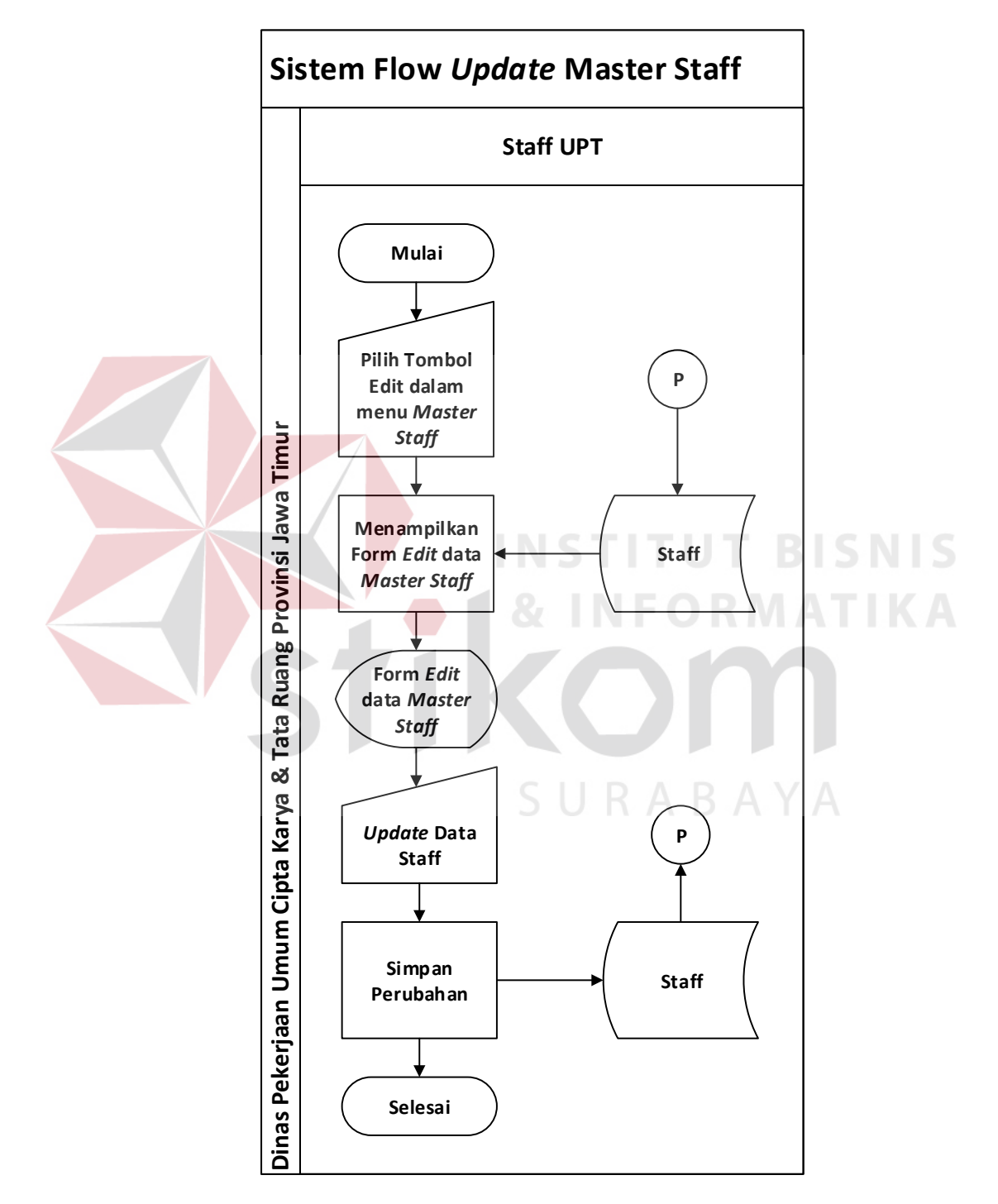

GAMBAR 4.2 SISTEM FLOW UPDATE MASTER STAFF

#### 3. Sistem *Flow* Tambah Master Departemen

Dalam sistem *flow* ini akan dijelaskan proses penambahan departemen dalam Master Departemen.

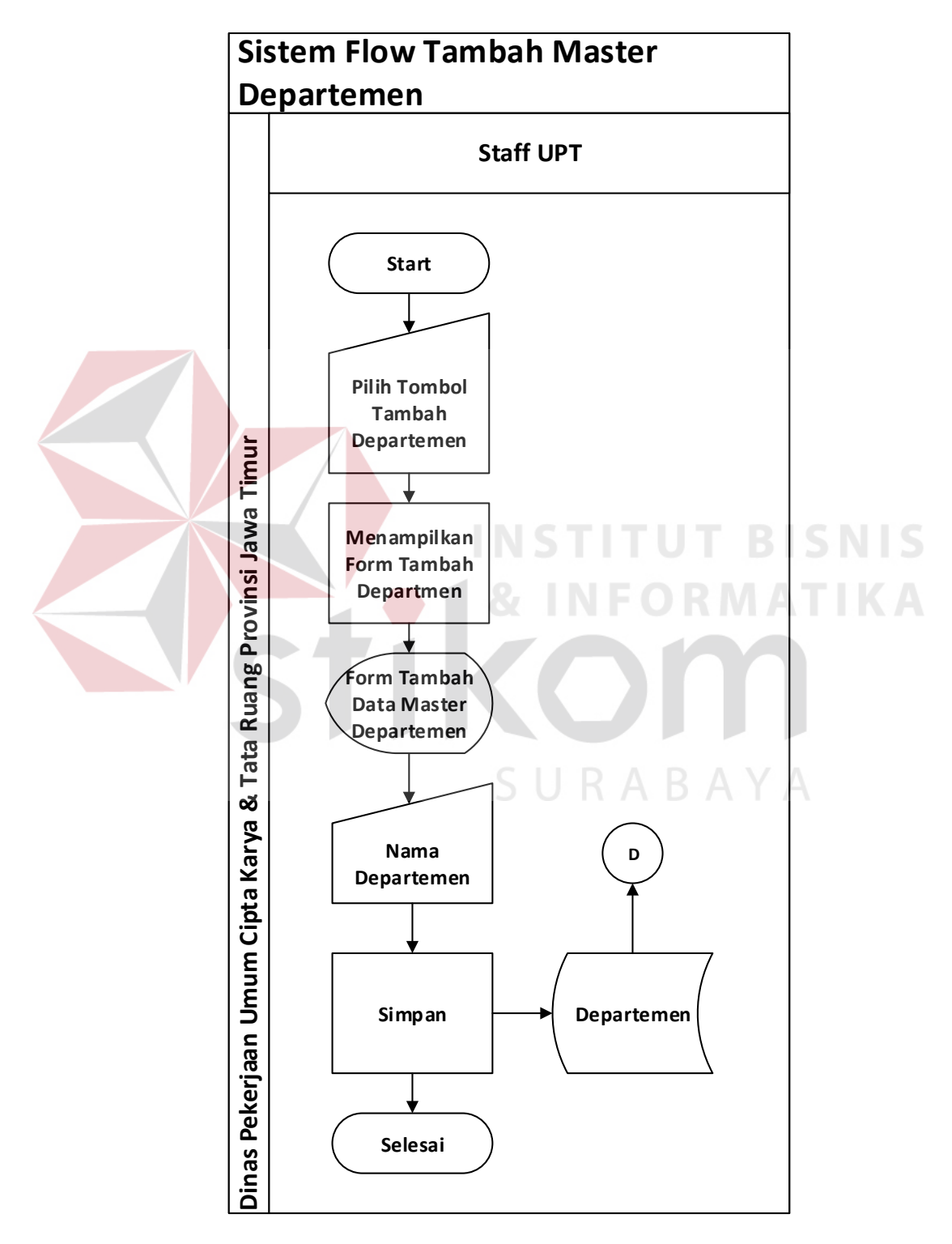

GAMBAR 4.3 SISTEM FLOW TAMBAH MASTER DEPARTEMEN

#### 4. Sistem *Flow Update* Master Departemen

Dalam sistem *flow* ini akan dijelaskan proses *update* data master departemen apabila terjadi perubahan data.

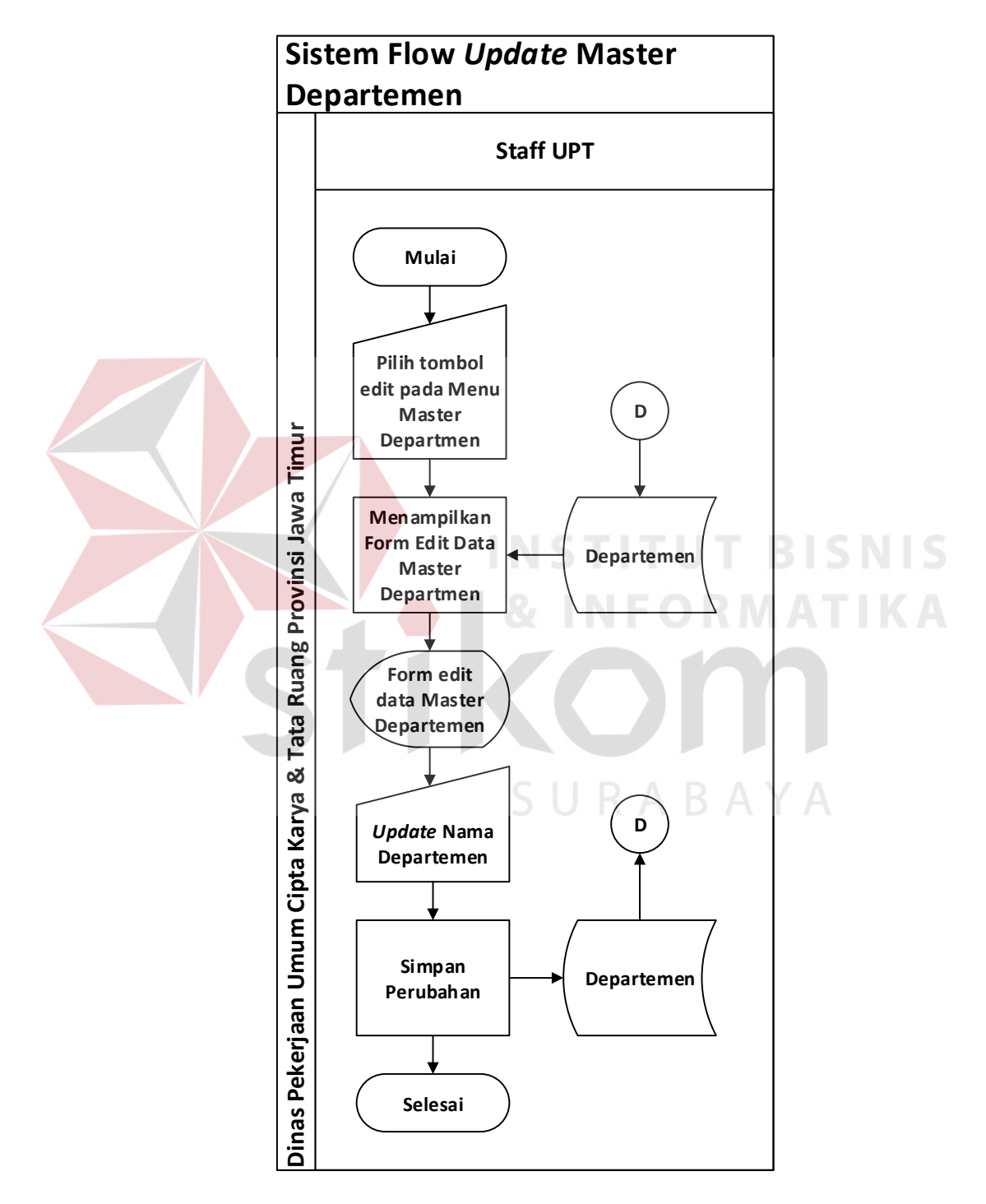

GAMBAR 4.4 SISTEM FLOW UPDATE MASTER DEPARTEMEN

#### 5. Sistem Flow Membuat Pengaduan Keluhan Masyarakat

Dalam sistem *flow* ini akan dijelaskan proses pembuatan keluhan masyarakat melalui online.

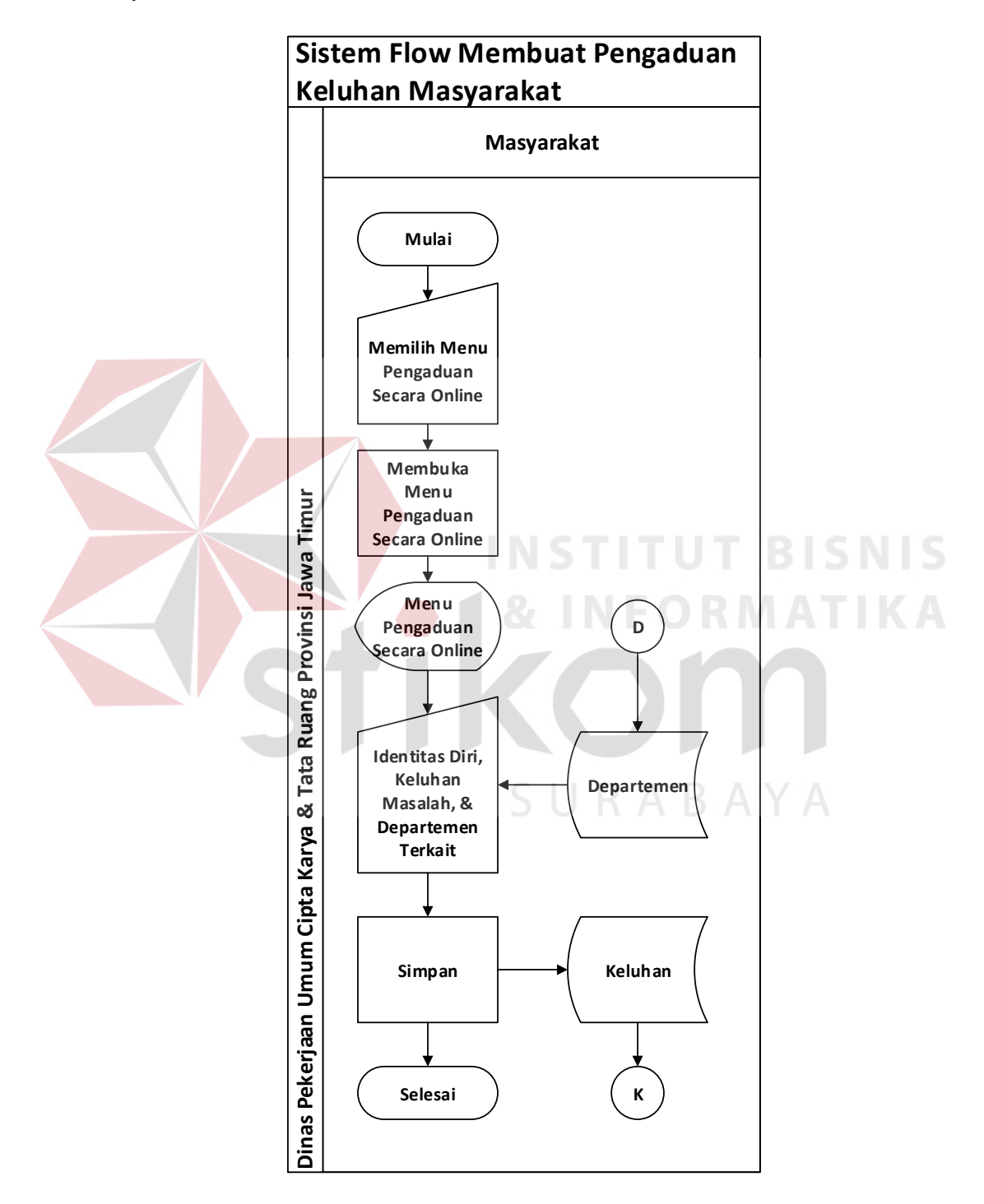

GAMBAR 4.5 SISTEM FLOW MEMBUAT PENGADUAN KELUHAN MASYARAKAT

#### 6. Sistem *Flow* Verifikasi Keluhan Masyarakat

Dalam sistem *flow* ini dijelaskan bagaimana keluhan yang sebelumnya telah dibuat oleh masyarakat diverifikasi oleh *Staff* UPT.

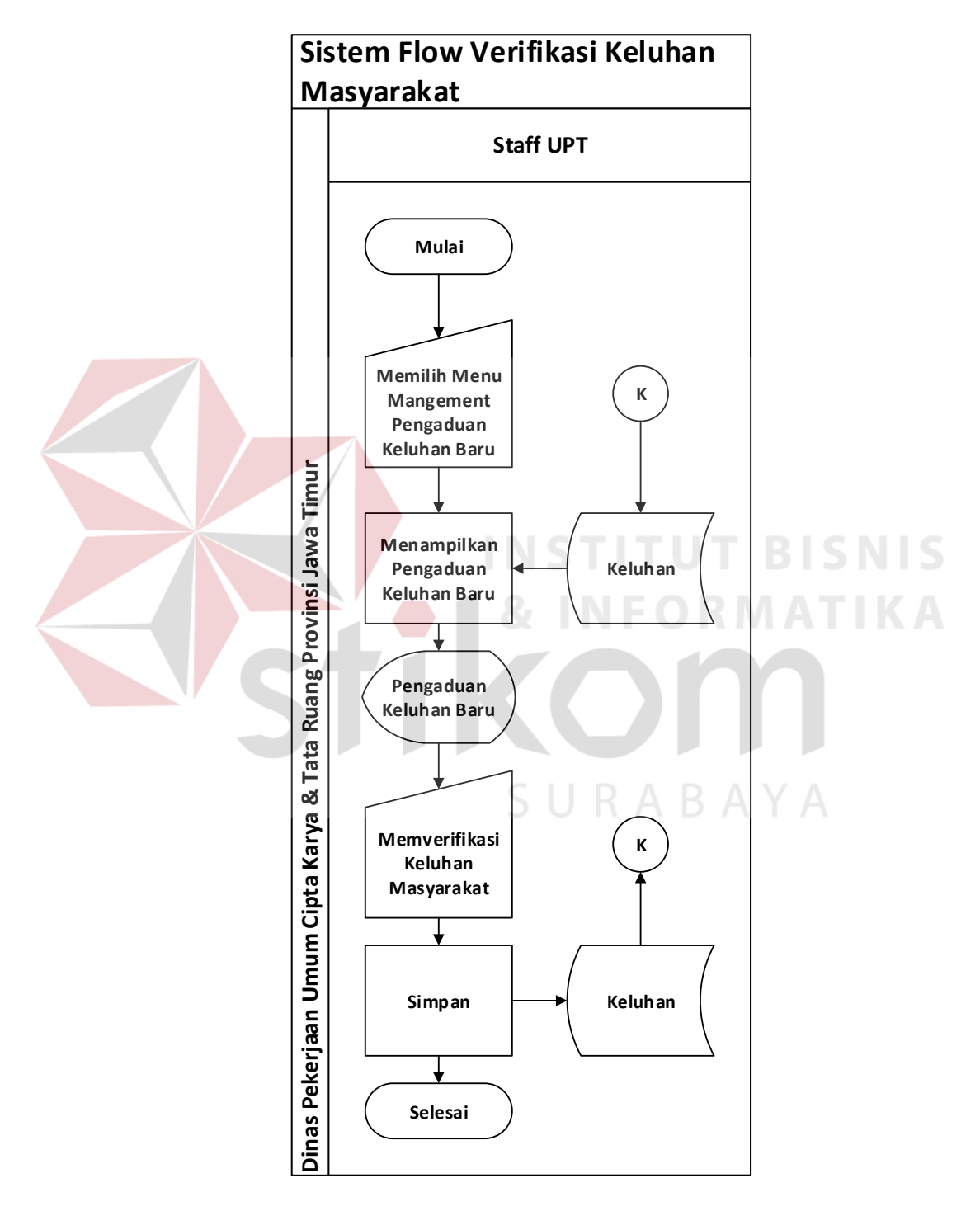

GAMBAR 4.6 SISTEM FLOW VERIFIKASI KELUHAN MASYARAKAT

#### 7. Sistem *Flow* Menanggapi Keluhan Masyarakat

Dalam sistem *flow* ini akan dijelaskan bagaimana staff departemen terkait dapat membalas keluhan yang sebelumnya telah diverifikasi oleh *Staff* UPT.

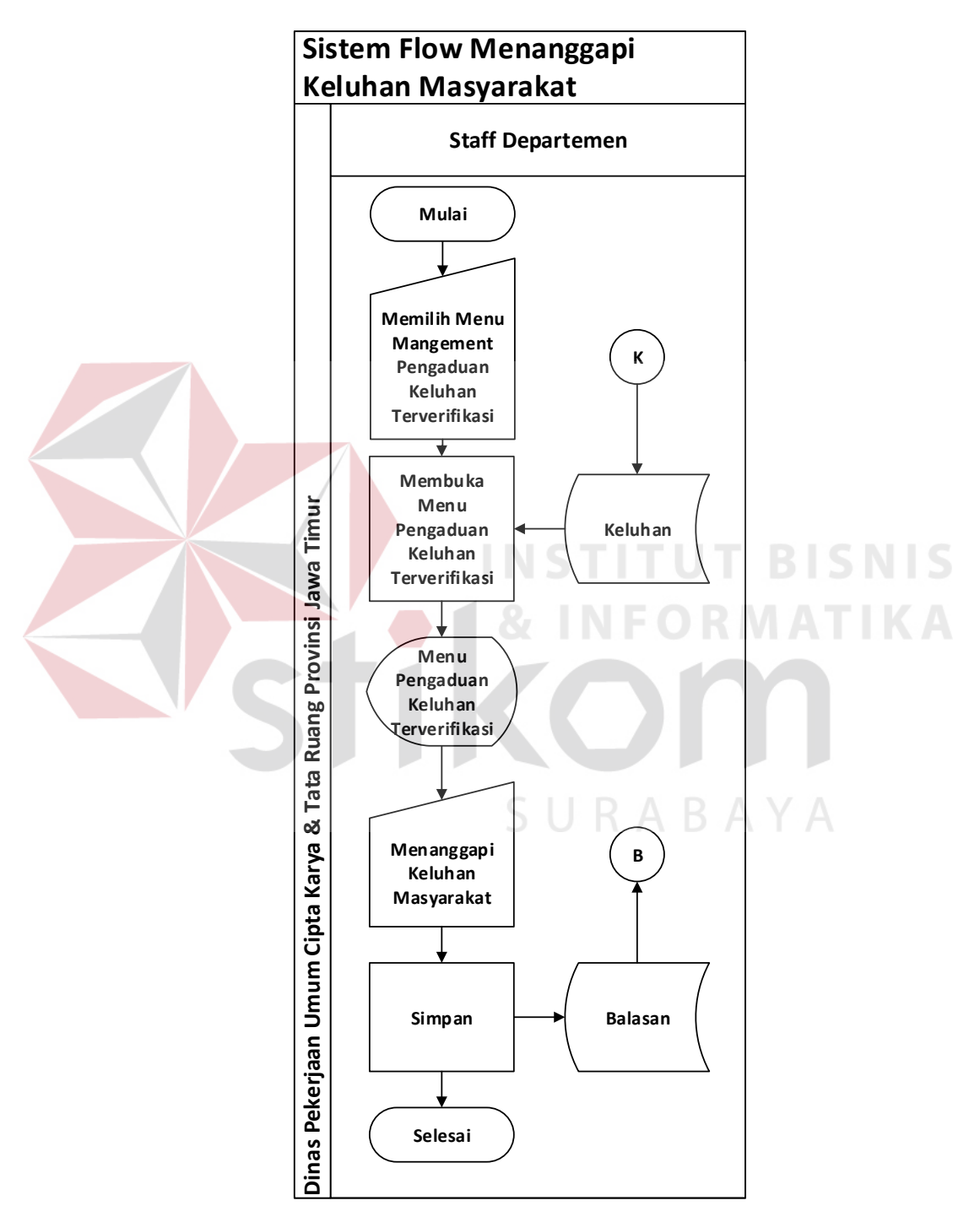

GAMBAR 4.7 SISTEM FLOW MENANGGAPI KELUHAN MASYARAKAT

#### 8. Sistem *Flow* Membuat Laporan Frekuensi Keluhan Secara

#### Keseluruhan & Laporan Prosentase Keluhan Tiap Departemen

Dalam sistem *flow* ini akan dijelaskan bagaimana proses membuat pelaporan laporan frekeuensi keluhan secara keseluruhan dan prosentase keluhan masyarakat tiap departemen.

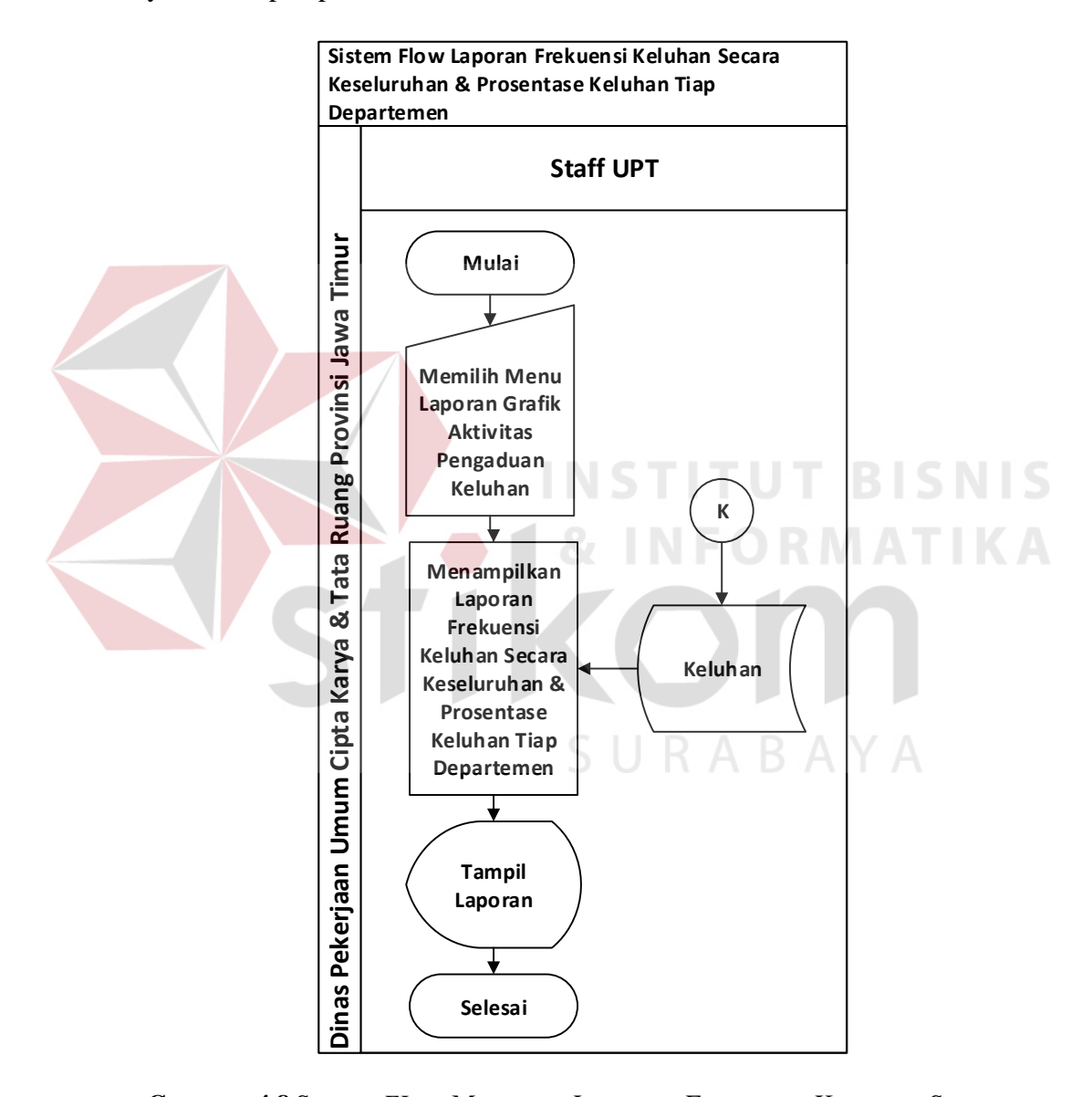

GAMBAR 4.8 SISTEM *FLOW* MEMBUAT LAPORAN FREKUENSI KELUHAN SECARA KESELURUHAN & PROSENTASE KELUHAN TIAP DEPARTEMEN

#### 4.2.2 Diagram Jenjang (HIPO)

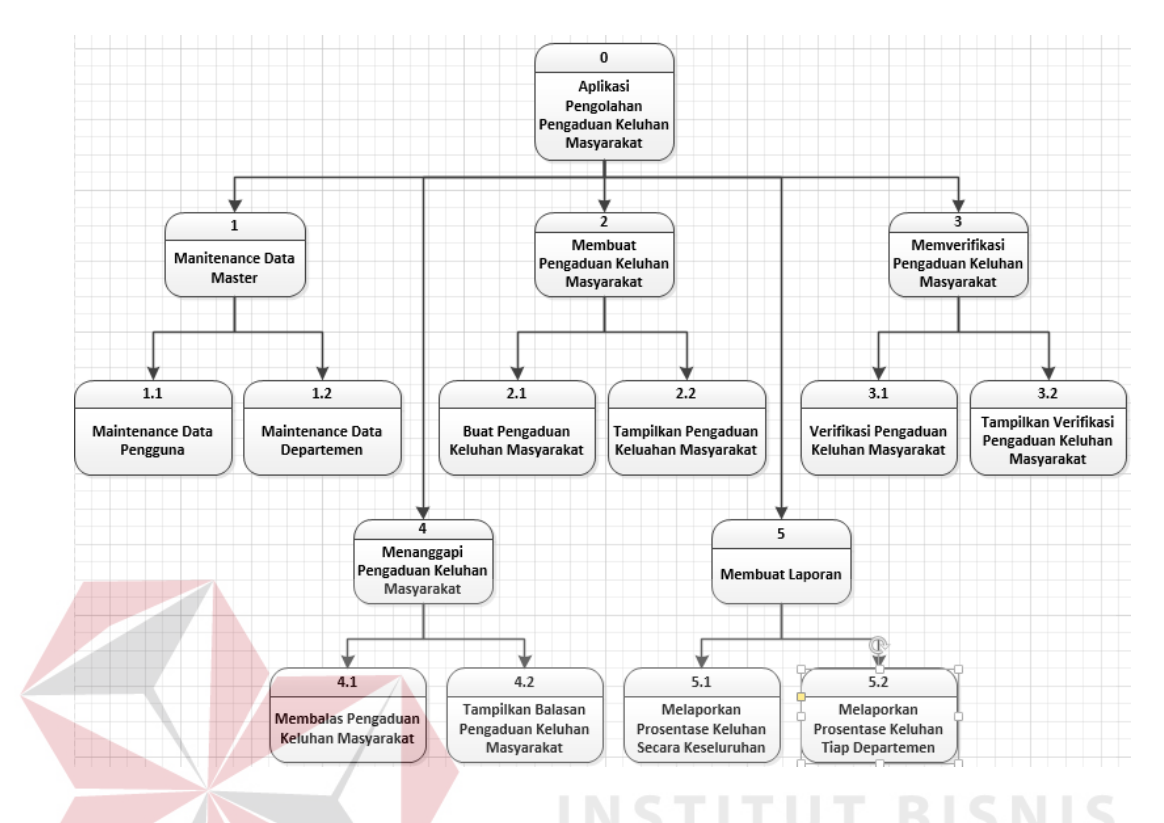

#### GAMBAR 4.9 DIAGRAM JENJANG (HIPO)

# 4.2.3 Data Flow Diagram

Data Flow Diagram (DFD) yaitu bagan yang memiliki arus data dalam suatu sistem yang telah ada atau sistem baru yang akan dikembangkan secara logika.

#### 1. Context Diagram

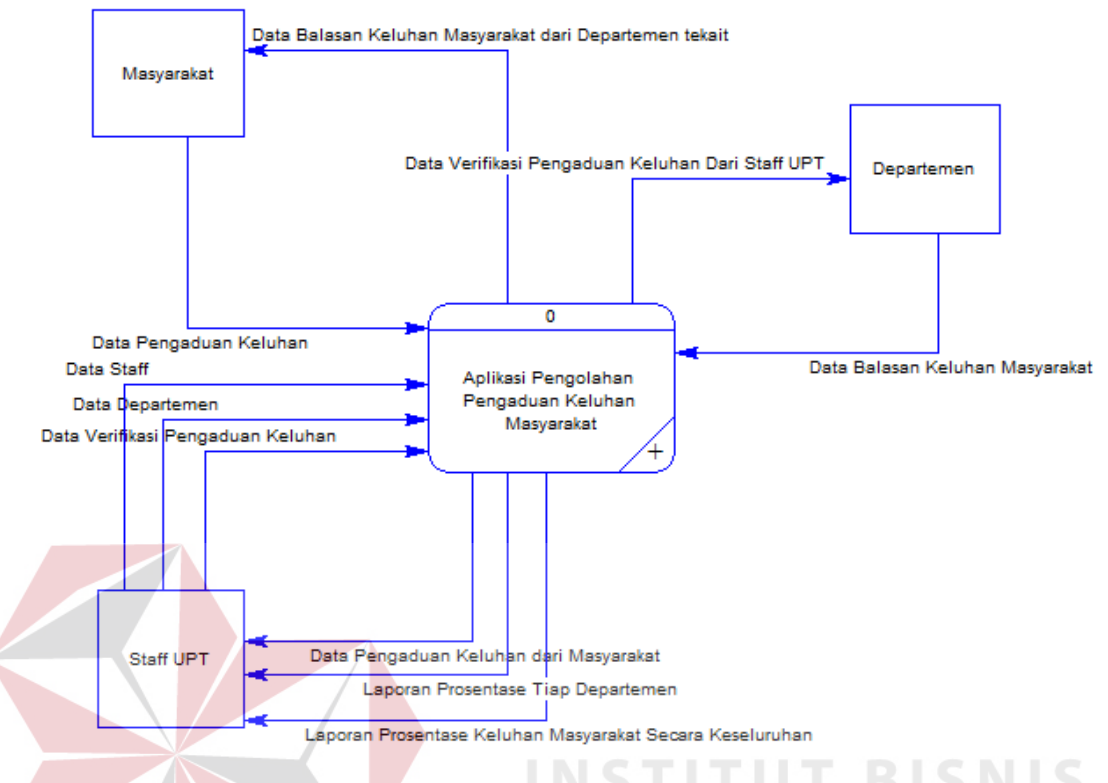

GAMBAR 4.10 CONTEXT DIAGRAM

Context diagram ini menggambarkan proses sistem secara umum pada pengembangan aplikasi sistem informasi pengelolaan pengaduan keluhan masyarakat pada Dinas Pekerjaan Umum Cipta Karya & Tata Ruang Provinsi Jawa Timur. Dalam *context diagram* ini melibatkan tiga *entity* yaitu Masyarakat, Departemen, dan *Staff* UPT.

#### [Data Balasan Keluhan Masyarakat dari Departemen tekait] Masyarakat [Data Balasan Keluhan Masyarakat] Data Output Laporan (Laporan Secara Keseluruhan Departemen Data Output Laporan (Laporan Tiap Departemen) Departemen [Data Verifikasi Pengaduan Keluhan Dari Staff UPT] [Data Pengaduan Keluhan] Staff Data Input Verifikasi Keluhan Keluhan Data Output Verifikasi Keluhan N ÷ m Data Departemen Dioutputkan Data Departemen Diinputkan Data Staff Dioutputkan Data Output Keluhan Data Input Keluhan Data Staff Diinputkan Membuat Laporan t, Menanggapi Pengaduan Keluhan Masyarakat $\mathbf{t}$ 4 Memverifikasi Pengaduan Keluhan Masyarakat Membuat Pengadu<mark>an</mark> Keluhan Masyarakat +Maintenance Data Master 4 ю eo ġ Data Input Balasan Keluhan Data Output Balasan Tiket [Data Verifikasi Pengaduan Keluhan] ß [Data Pergaduan Keluhan dari Masyarakat] Balasan [Laporan Prosentase Keluhan Masyarakat Secara Keseluruhan] [Laporan Prosentase Tiap Departemen] [Data Departemen] 4 Staff UPT [Data Staff]

#### 2. DFD Level 0

GAMBAR 4.11 DFD LEVEL 0

Dalam DFD level 0 ini terdapat lima sistem dan tiga *external entity*. Sistem tersebut antara lain *maintenance* data *master*, membuat pengaduan keluhan masyarakat, memverifikasi pengaduan keluhan masyarakat, menanggapi pengaduan keluhan masyarakat, dan membuat laporan.

#### [Data Staff Diinputkan] 1.1 [Data Staff] 1 Staff Maintanance Data Staff [Data Staff Dioutputkan] Staff UPT 1.2 [Data Departemen Diinputkan] Maintanance Data 2 Departemen [Data Departemen] Departemen [Data Departemen Dioutputkan] GAMBAR 4.12 DFD LEVEL 1 MAINTENANCE DATA MASTER Dalam DFD level 1 maintenance data master ini, terdapat dua sub proses

#### 3. DFD Level 1 Maintenance Data Master

yaitu maintenance data staff dan maintenance data departemen.

### 4. DFD Level 1 Membuat Pengaduan Keluhan Masyarakat

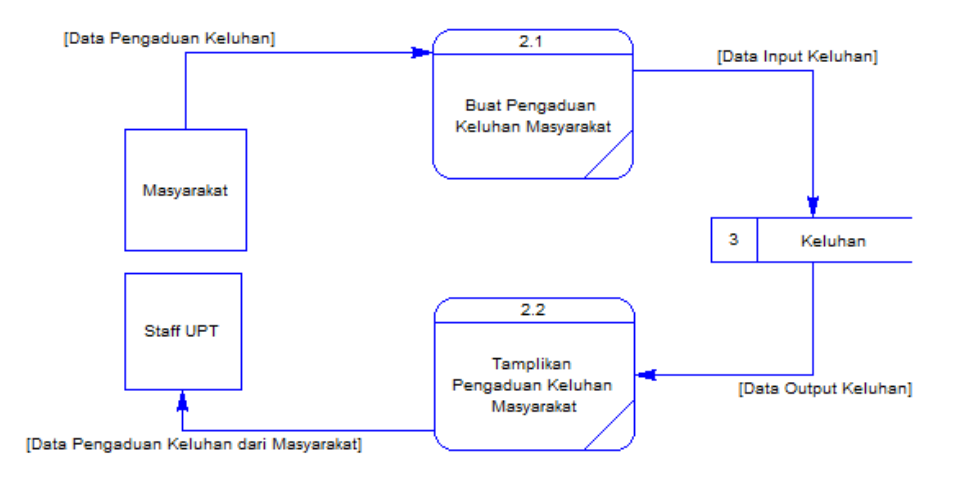

GAMBAR 4.13 DFD LEVEL 1 MEMBUAT PENGADUAN KELUHAN MASYARAKAT

Dalam DFD level 1 membuat pengaduan keluhan masyarakat ini, terdapat dua sub proses yaitu buat pengaduan keluhan masyarakat dan tampilkan pengaduan keluhan masyarakat.

#### 5. DFD Level 1 Memverifikasi Pengaduan Keluhan Masyarakat

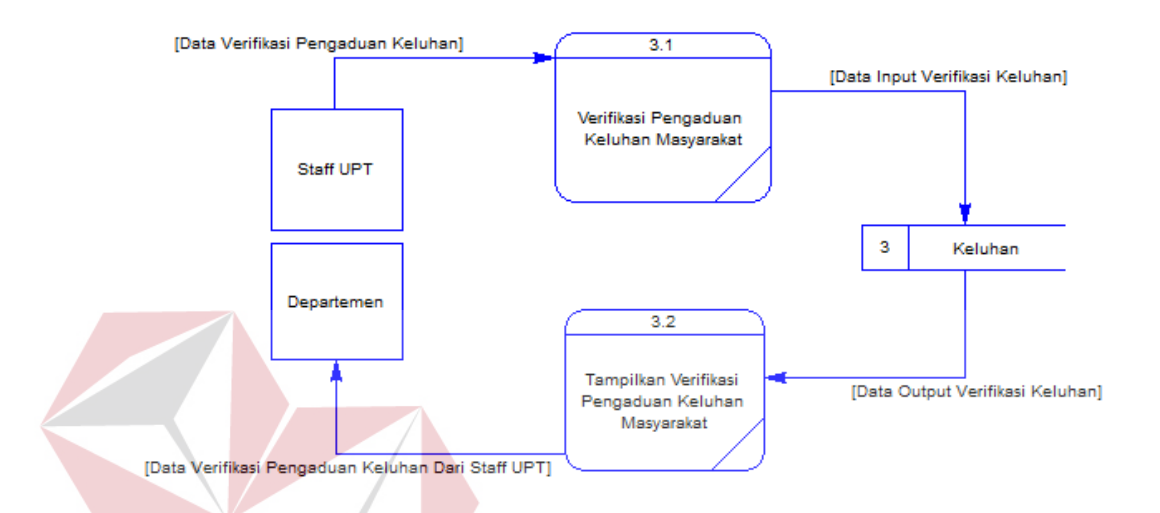

#### GAMBAR 4.14 DFD LEVEL 1 MEMVERIFIKASI PENGADUAN KELUHAN MASYARAKAT

Dalam DFD level 1 memverifikasi pengaduan keluhan masyarakat ini, terdapat dua sub proses yaitu verifikasi pengaduan keluhan masyarakat dan tampilkan verifikasi pengaduan keluhan masyarakat.

#### 6. DFD Level 1 Menanggapi Pengaduan Keluhan Masyarakat

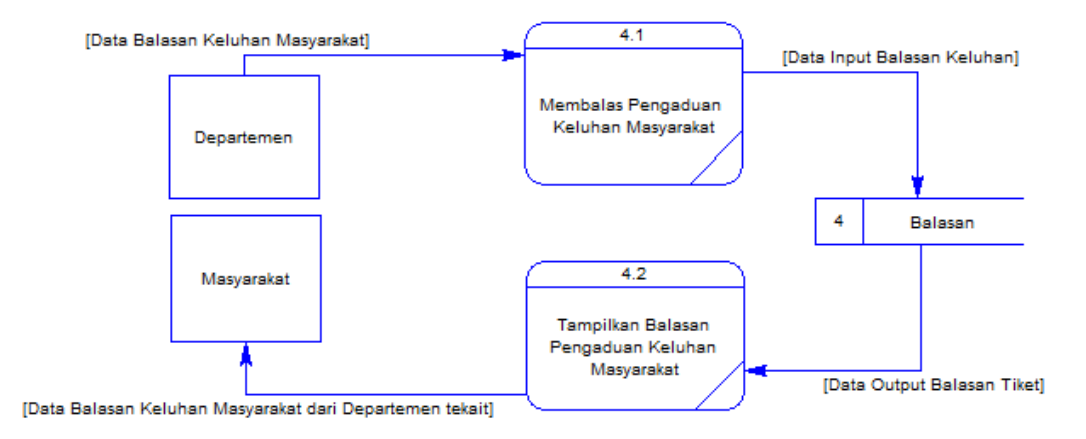

#### GAMBAR 4.15 DFD LEVEL 1 MENANGGAPI PENGADUAN KELUHAN MASYARAKAT

Dalam DFD level 1 menanggapi pengaduan keluhan masyarakat ini, terdapat dua sub proses yaitu membalas pengaduan keluhan masyarakat dan tampilkan balasan pengaduan keluhan masyarakat.

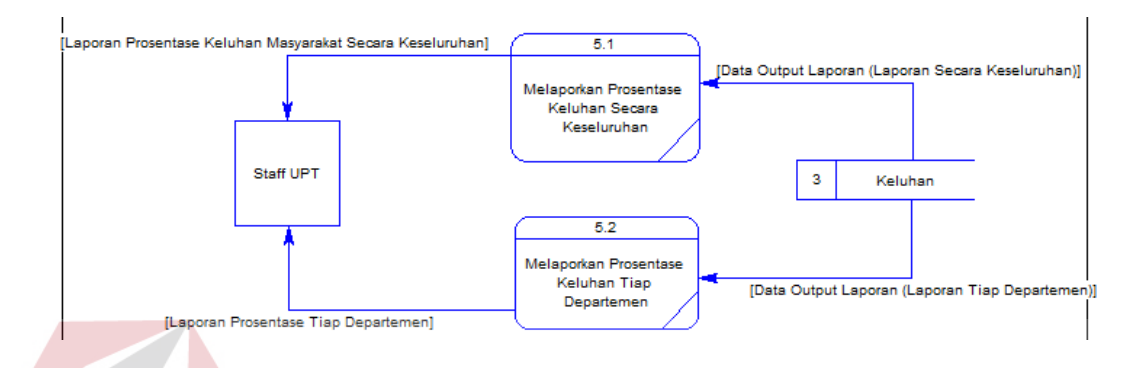

#### 7. DFD Level 1 Membuat Laporan

GAMBAR 4.16 DFD LEVEL 1 MEMBUAT LAPORAN

Dalam DFD level 1 membuat laporan ini, terdapat dua sub proses yaitu melaporkan frekuensi keluhan secara keseluruhan dan melaporkan prosentase keluhan tiap departemen.

#### 4.2.4 Perancangan Database

Pada tahap ini, dilakukan penyusunan dan perancangan *database* yang akan digunakan beserta strukturnya. Rancangan *database* sistem yang dibuat berupa CDM (*Conceptual Data Model*) dan PDM (*Physical Data Model*), yaitu alat untuk merepresentasikan model data yang ada pada sistem dimana terdapat *entity* dan *relationship*.

#### 1. Conceptual Data Model (CDM)

*Conceptual Data Model* (CDM) dapat dilihat pada Gambar 4.17. CDM ini menggambarkan hubungan/relasi pada setiap tabel didalam *database* dari Sistem Informasi Pengelolaan Pengaduan Keluhan Masyarakat pada Dinas Pekerjaan Umum Cipta Karya & Tata Ruang Provinsi Jawa Timur. Tabel tersebut didapatkan dari tabel yang ada di dalam DFD (*Data Flow Diagram*) yang telah dibuat. Sedangkan relasi ditentukan dari proses–proses yang ada di dalam DFD yang telah dibuat.

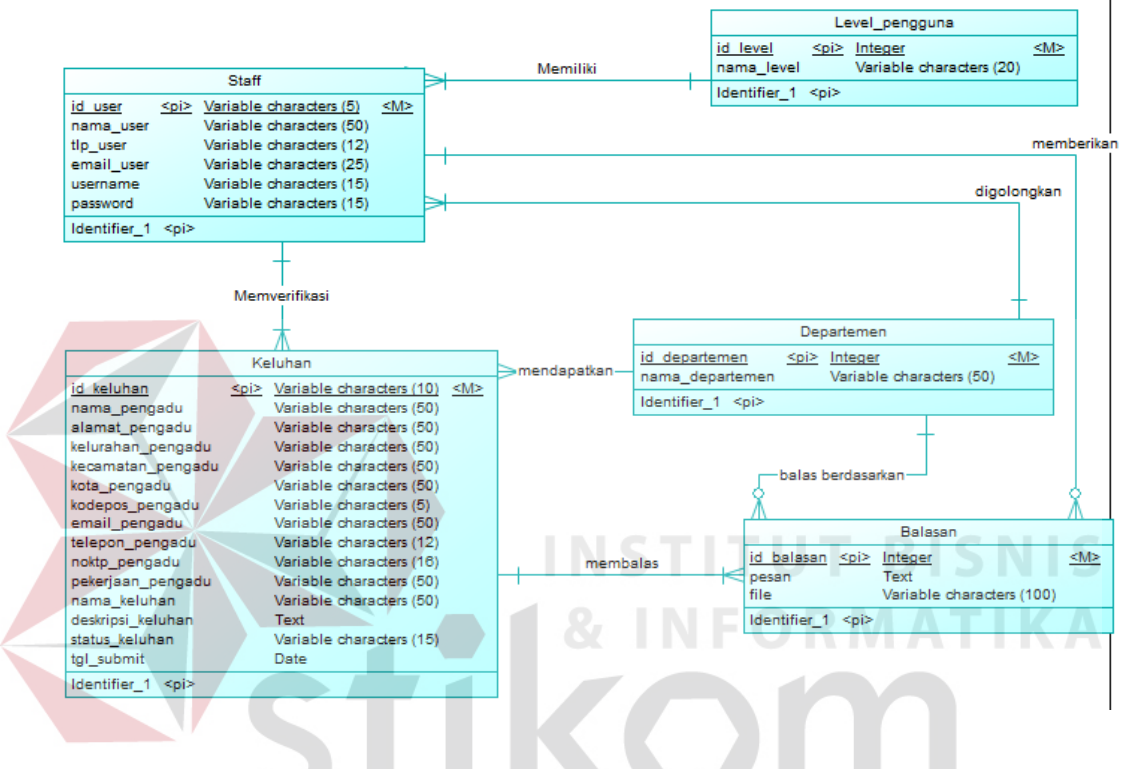

GAMBAR 4.17 CONCEPTUAL DATA MODEL (CDM)

#### 2. Physical Data Model (PDM)

*Physical Data Model* (PDM) dapat dilihat pada Gambar 4.18. PDM ini merupakan hasil *generate* dari CDM di Sistem Informasi Pengelolaan Pengaduan Keluhan Masyarakat pada Dinas Pekerjaan Umum Cipta Karya & Tata Ruang Provinsi Jawa Timur.

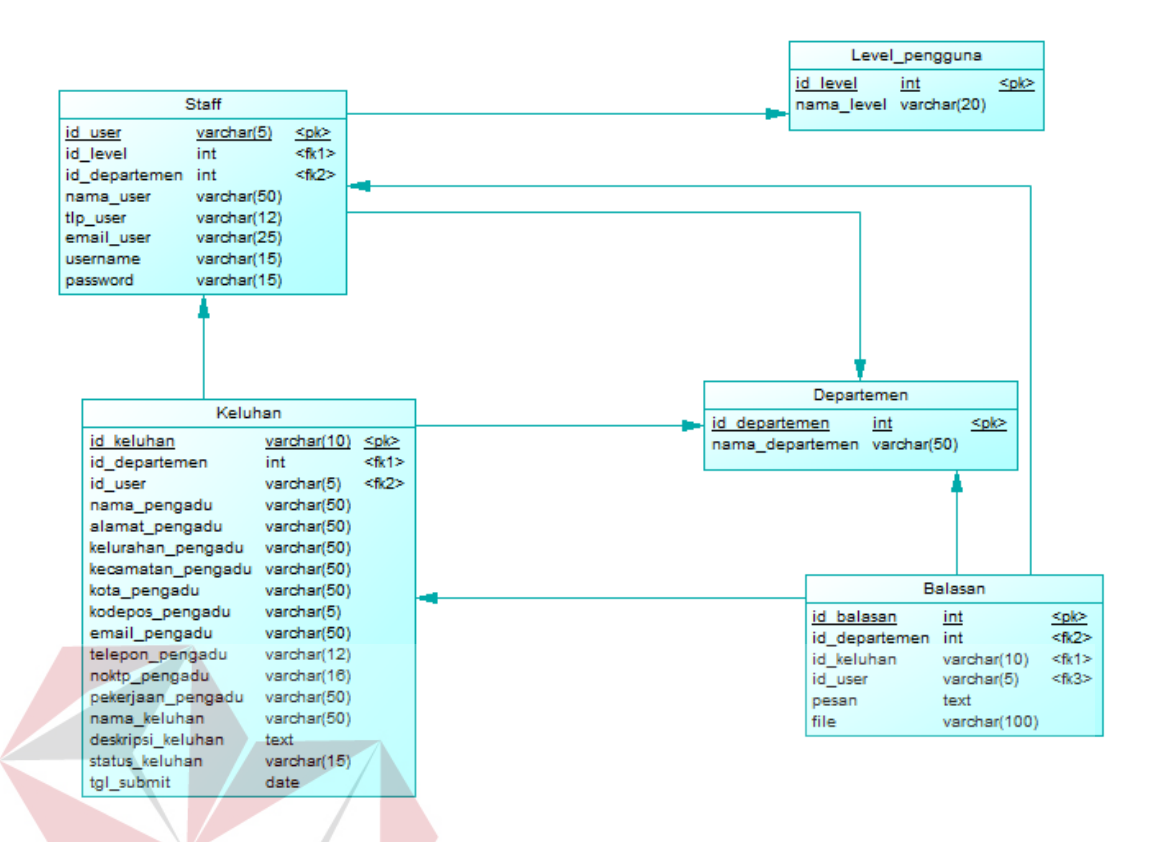

# GAMBAR 4.18 PHYSICAL DATA MODEL (PDM)

# 4.2.5 Struktur Basis Data dan Tabel

Dalam pengembangan aplikasi sistem informasi pengelolaan pengaduan keluhan masyarakat ini digunakan beberapa tabel untuk menyimpan data. Tabeltabel tersebut adalah tabel pengguna, tabel level pengguna, tabel departemen, tabel keluhan, dan tabel balasan. Berikut ini akan dijelaskan tentang tabel-tabel tersebut.

1.Nama tabel: Staff

Fungsi : Menyimpan Data Staff

Primary key : id\_user

Foreign Key : id\_level, id\_departemen

| Field         | Tipe    | Panjang | Keterangan  |
|---------------|---------|---------|-------------|
| id_user       | Varchar | 5       | Primary Key |
| id_level      | Integer |         | Foreign Key |
| Id_departemen | Integer |         | Foreign Key |
| Nama_user     | Varchar | 50      | Not Null    |
| Tlp_user      | Varchar | 12      | Not Null    |
| email_user    | Varchar | 25      | Not Null    |
| username      | Varchar | 15      | Not Null    |
| password      | Varchar | 15      | Not Null    |

TABEL 4.7 TABEL STAFF

 2. Nama tabel
 : Level Pengguna

 Fungsi
 : Menyimpan level Pengguna

 Primary key
 : id\_level

Foreign Key : -

TABEL 4.8 TABEL LEVEL PENGGUNA

| Field      | Тіре    | Panjang | Keterangan  |
|------------|---------|---------|-------------|
| id_level   | Integer |         | Primary Key |
| Nama_level | Varchar | 20      | Not Null    |

3. Nama tabel : Departemen

Fungsi : Menyimpan data departemen

Primary key : id\_departemen

Foreign Key : -

#### TABEL 4.9 TABEL DEPARTEMEN

| Field           | Tipe    | Panjang | Keterangan  |
|-----------------|---------|---------|-------------|
| id_departemen   | Integer |         | Primary Key |
| Nama_departemen | Varchar | 50      | Not Null    |

4. Nama tabel : Keluhan

Fungsi : Menyimpan data keluhan

Primary key : id\_keluhan

Foreign Key : id\_user, id\_departemen

#### TABEL 4.10 TABEL KELUHAN

| Field             | Tipe    | Panjang  | Keterangan  |
|-------------------|---------|----------|-------------|
| id_keluhan        | Varchar | 10       | Primary Key |
| Id_departemen     | Integer | NFOR     | Foreign Key |
| Id_user           | Varchar | 5        | Foreign Key |
| Nama_pengadu      | Varchar | 50       | Not Null    |
| Alamat_pengadu    | Varchar | 50 R A B | Not Null    |
| Kelurahan_pengadu | Varchar | 50       | Not Null    |
| Kecamatan_pengadu | Varchar | 50       | Not Null    |
| Kota_pengadu      | Varchar | 50       | Not Null    |
| Kodepos_pengadu   | Varchar | 5        | Not Null    |
| Email_pengadu     | Varchar | 50       | Not Null    |
| Telepon_pengadu   | Varchar | 12       | Not Null    |
| Noktp_pengadu     | Varchar | 16       | Not Null    |
| Pekerjaan_pengadu | Varchar | 50       | Null        |

| Nama_keluhan      | Varchar | 50 | Not Null |
|-------------------|---------|----|----------|
| Deskripsi_keluhan | Text    |    | Not Null |
| Status_keluhan    | Varchar | 15 | Not Null |
| Tgl_submit        | Date    |    | Not Null |

5. Nama tabel : Balasan

Fungsi : Menyimpan data balasan keluhan

Primary key : id\_balasan

Foreign Key : id\_user, id\_keluhan

**TABEL 4.11** TABEL BALASAN

| Field      | Tipe    | Panjang              | Keterangan  |
|------------|---------|----------------------|-------------|
| id_balasan | Integer | ΤΙΤυΊ                | Primary Key |
| id_user    | Varchar | N F <sup>5</sup> O R | Foreign Key |
| Id_keluhan | Varchar | 10                   | Foreign Key |
| Pesan      | Text    |                      | Not Null    |
| File       | Varchar | 100 B                | Not Null    |

#### 4.2.6 Implementasi *Input/Output*

Implementasi sistem berupa desain *input/output* merupakan penerapan rancangan *input/output* berupa form untuk memasukkan data dan laporan sebagai informasi yang dihasilkan dari pengelolaan data pada aplikasi. *Input/output* ini juga yang akan langsung berinteraksi dengan pengguna aplikasi.

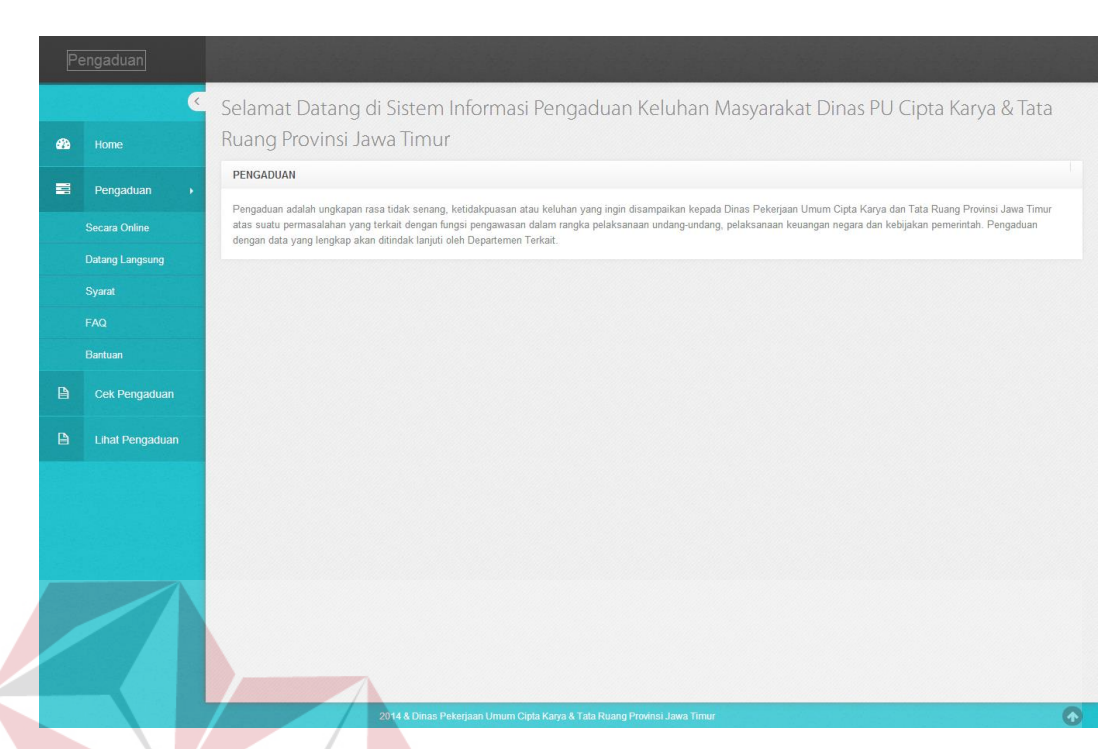

#### 1. Halaman Awal Website Pengaduan Keluhan Masyarakat

GAMBAR 4.19 HALAMAN AWAL WEBSITE PENGADUAN KELUHAN MASYARAKAT

Halaman ini adalah halaman yang akan muncul pertama kali setelah masyarakat masuk ke dalam website pengaduan keluhan masyarakat dinas pekerjaan umum cipta karya & tata ruang provinsi jawa timur. Disini terdapat 3 menu yaitu Pengaduan, Cek Pengaduan, dan Lihat Pengaduan. Dalam menu pengaduan terdapat submenu Secara Online, Datang Langsung, Syarat, FAQ (*Frequently Answer Question*), dan Bantuan.

| Pe          | engaduan        |                                     |                                                                                           |
|-------------|-----------------|-------------------------------------|-------------------------------------------------------------------------------------------|
| <b>e</b> îa | Kome            | Selamat Datang<br>Ruang Provinsi Ja | di Sistem Informasi Pengaduan Keluhan Masyarakat Dinas PU Cipta Karya & Tata<br>awa Timur |
| -           | Pengaduan       | ≡Form Pengaduan Online              |                                                                                           |
|             | Parana Online   | Nama                                | Masukkan Nama                                                                             |
|             | Datang Langsung | Alamat                              | Masukkan Alamat                                                                           |
|             | Syarat          | Kelurahan                           | Masukkan Kelurahan                                                                        |
|             | FAQ             | Kecamatan                           | Masukkan Kecamatan                                                                        |
|             | Bantuan         | Kota                                | Masukkan Krita                                                                            |
|             | Cek Pengaduan   | Kota                                |                                                                                           |
|             | 13-10           | Kode Pos                            | kodepos                                                                                   |
|             | Linat Pengaduan | Email                               | Masukkan Email                                                                            |
|             |                 | Nomer KTP                           | Masukkan No KTP                                                                           |
|             |                 | Pekerjaan                           | Masukkan Pekerjaan                                                                        |
|             |                 | Subjek Keluhan                      | Masukkan Subjek Keluhan                                                                   |
|             |                 | Deskripsi Keluhan                   | Isikan Deskripsi Keluhan                                                                  |
|             |                 |                                     |                                                                                           |
|             |                 |                                     |                                                                                           |
|             |                 | Telepon                             | Masukkan Telenor                                                                          |
|             |                 |                                     |                                                                                           |
|             |                 | Departemen                          | Staff Departemen Bidang Tata Ruan 🔹                                                       |
|             |                 |                                     | INCTITUT RICNI                                                                            |
|             |                 |                                     | Save X Cancel                                                                             |
|             |                 |                                     | $\sim$ = $12$ . INFORMATIK                                                                |
|             |                 |                                     |                                                                                           |
|             |                 |                                     | 2014 © Dinas Pekerjaan Umum Cipta Karya & Tata Ruang Provinsi Jawa Timur                  |

#### 2. Halaman Pengaduan Keluhan Masyarakat

GAMBAR 4.20 HALAMAN PENGADUAN KELUHAN MASYARAKAT

Pada halaman ini masyarakat dapat membuat pengaduan keluhan yang baru kepada departemen terkait. Dalam halaman ini masyarakat harus memasukan Identitas Diri (Nama, Alamat, Kelurahan, Kecamatan, Kota, Kode Pos, Email, Nomor KTP, Pekerjaan, Telepon), Subjek Keluhan, Deskripsi Keluhan, dan memilih Departemen terkait.

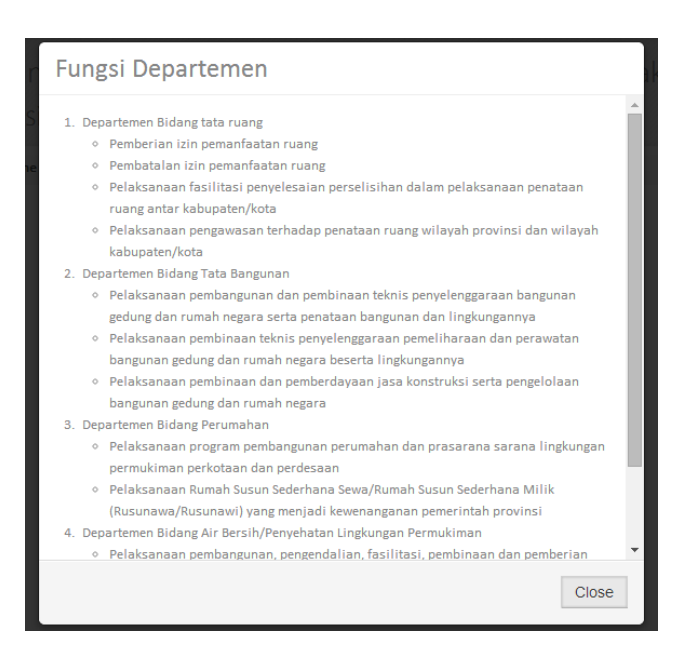

GAMBAR 4.21 DETAIL FUNGSI DEPARTEMEN

Detail ini muncul ketika masyarakat menekan icon gambar disebelah baris departemen. Detail fungsi departemen ini digunakan untuk memudahkan masyarakat dalam memilih departemen.

|      | Simpan N    | lomor     | Pen    | gadua      | n An    | da ! |   |
|------|-------------|-----------|--------|------------|---------|------|---|
| Nomo | r Pengaduan | S         | U      |            | A       | B    | Y |
|      |             | Print Th  | nis Do | cument     |         |      |   |
|      |             | к         | (emba  | li         |         |      |   |
|      | 2014 © Dina | s Pekerja | an Umu | m Cipta Ka | rya & T | ata  |   |

#### GAMBAR 4.22 DETAIL NOMOR PENGADUAN

Apabila masyarakat telah berhasil membuat pengaduan keluhan baru maka akan muncul detail nomor keluhan yang berisi nomor pengaduan, yang selanjutnya dapat dipakai untuk memeriksa aktivitas keluhan.

# 3. Halaman Cek Pengaduan

| F   | Pengaduan         |                                                                                                    |
|-----|-------------------|----------------------------------------------------------------------------------------------------|
| ø   | Home              | Selamat Datang di Sistem Informasi Pengaduan Keluhan Masyarakat Dinas PU Cipta Karya & Tata<br>Ruang Provinsi Jawa Timur                                             |
|     |                   | ≡Cek Pencaduan Keluhan Anda                                                                                                    |
|     | Pengaduan 🕨       | Nomor Pengaduan Masukkan Nomor Pengaduan                                                                                                    |
|     |                   |                                                                                                    |
|     | Syarat            | ✓ Cek                                                                                                    |
|     |                   |                                                                                                    |
|     |                   |                                                                                                    |
| B   | Cek Pengaduan     |                                                                                                    |
| B   | Lihat Pengaduan   |                                                                                                    |
| car | Pada<br>ra memasu | CAMBAR 4.23 HALAMAN CEK PENGADUAN<br>halaman ini masyarakat dapat memeriksa aktivitas keluhan dengan<br>ukan nomor keluhan yang sebelumnya didapat pada saat membuat |
| P • |                   |                                                                                                    |
|     |                   | S U R A B A Y A                                                                                                    |
|     |                   | Pengaduan anda telah diverifikasi, tinggal                                                                                                    |
|     |                   | menunggu balasan oleh pihak departemen terkait                                                                                                    |
|     |                   | Kembali                                                                                                    |
|     |                   | 2014 © Dinas Pekerjaan Umum Cipta Karya & Tata<br>Ruang Provinsi Jawa Timur                                                                                          |

GAMBAR 4.24 DETAIL AKTIVITAS KELUHAN

Apabila masyarakat telah berhasil memasukan nomor pengaduan maka akan muncul detail Aktivitas Keluhan.

| TOTIC                                       |                  |                        | ia minai                                |                                                                                                    |                                                                                                    |
|---------------------------------------------|------------------|------------------------|-----------------------------------------|----------------------------------------------------------------------------------------------------|----------------------------------------------------------------------------------------------------|
| Pengaduan 🔸                                 | Lihat Balasan Pe | engaduan               |                                         |                                                                                                    |                                                                                                    |
| Secara Online                               | ≡Daftar Balas    | san Pengadua           | n Keluhan                               |                                                                                                    |                                                                                                    |
| Datang Langsung                             | No<br>Pengaduan  | Tgl<br>Pengaduan       | Nama<br>Keluhan                         | Deskripsi Keluhan                                                                                                    | Balasan Keluhan                                                                                                    |
| Syarat<br>FAQ                               | 00002            | 23<br>December<br>2014 | Maslah<br>PJU                           | saya mau menanyakan masalah PJU Yang Berada di JL Makam Bibis Karah di depan Gapura /PJU tiang<br>Utama pinggir Jalan Mati sudah 3 bulan belum ada yang memperbaiki saya sudah tip tapi di tip selalu<br>sibuk dan pihak dari kelumlahan karah sudah melaporkan juga tapi sampai sekarang juga belum di di<br>tangaani, mohon bantunya ke dinas pertamanan untuk memperbaiki sepentnya demi kenyamanan wanga                                                                                                    | Coba lah mengerti<br>ooooooop                                                                                                    |
| Bantuan<br>Cek Pengaduan<br>Lihat Pengaduan | 00001            | 18<br>December<br>2014 | Pengerukan<br>Saluran<br>Tanah<br>Merah | Tanggal 2 Desember kami mengajukan Surat Permohonan Pengerukan Saluran Tanah Merah Gg. Ili dan<br>taha diterima operugas. Hingga saat ini belum ada konfirmasi untuk dikerjakan. Mohon bantuan untuk<br>segera direalisasikan permohonan kami tersebut                                                                                                    | kami sampaikan<br>bahwa, satgas<br>DPUBMP sudah<br>melakukan koordinasi<br>untuk menindaklanjuti<br>hal tersebut dan<br>menjadwalkan<br>pengerjaannya, mohon |
|                                             | 00003            | 23<br>December<br>2014 | rekrutan<br>SATPOL                      | Kepada Yth. Bapak/Ibu yang kami hormati. saya warga Jatipurwo 1/4C, kelurahan Ujung, kecamatan<br>Semampir, yang saya tanyakan kapan ada rekrutan SATPOL PP 2015. kama saya punya keinginan ingin<br>bergabung bersama SATPOL, PP dalam naungan Penkot Surabaya, dan saya sudah kirim surat tamaran<br>kerja sebanyak 2 kali mulai tahun 0013. dan sampai sekarang belum ada jawaban kama tu saya berharap<br>bisa bergabung di SATPOL, PP Surabaya dan saya dapat numor bahwa kalau tidak ada orang dalam<br>(satpol pp) itu sulit bisa masuk. tapi saya tidak pencaya langung kama belum ada bukit, oleh kama tu<br>mohon tangapanyannya. sebab saya ingin betul- betul bergabung dan mengabid di satpol pp. terimah kalah | kami sampaikan bahwa<br>satgas DKP akan<br>segera mensurvey dan<br>memperbaiki PJU yang<br>rusak dilokasi tersebut<br>Terima kasih.                          |

### 4. Halaman Lihat Pengaduan

# GAMBAR 4.25 HALAMAN LIHAT PENGADUAN

Pada halaman ini, masyarakat dapat melihat semua pengaduan keluhan secara online yang telah dibalas oleh departemen terkait.

# 5. Form Login

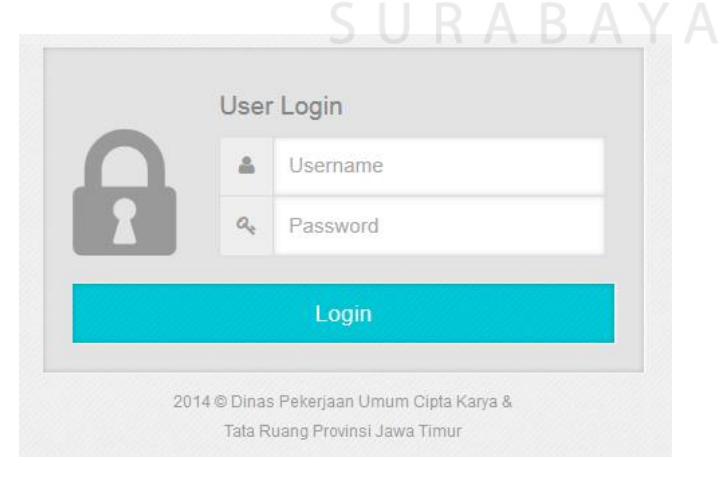

GAMBAR 4.26 FORM LOGIN

*Form login* ini adalah form yang digunakan oleh staff agar dapat mengakses aplikasi sistem informasi pengelolaan pengaduan keluhan masyarakat. Disini staff harus memasukkan *username* dan *password* agar dapat mengakses kedalam sistem.

| 495  |               | Calamat | Detere d' Deekkeerd                  | Admin Chall UCT Administration Cileblan with many une | a daalaala adii adii adii adii aa aa | a a da la la casta a contra da     |          |
|------|---------------|---------|--------------------------------------|-------------------------------------------------------|--------------------------------------|------------------------------------|----------|
| •••• | Dashboaru     | Selama  | L Datang di Dasriboard .             | Romin Star OPT Administrator, Shankan pinn menu yan   | g telah disediakan untuk me          | ngerola konten website.            |          |
| 08   | Data Master + |         |                                      |                                                       |                                      |                                    |          |
|      | Management >  |         | č /                                  |                                                       |                                      |                                    |          |
|      |               | Ma      | aster Staff                          | Master Departemen Verifikasi Pengaduan                |                                      |                                    |          |
|      | Laporan       |         |                                      | Keluhan                                               |                                      |                                    |          |
|      |               | ≡Dafta  | r Semua Pengaduan                    | Keluhan Masyarakat                                    |                                      |                                    |          |
|      |               | 10      | <ul> <li>records per page</li> </ul> |                                                       |                                      | Search:                            |          |
|      |               | No      | No Pengaduan                         | Nama Departemen                                       | Tal Pengaduan                        | Nama Keluhan                       | Statue   |
|      |               | 1       | 00010                                | Staff Departemen Bidang Air Bersih PLP                | 25 December 2014                     | Air Macet                          | OPEN     |
|      |               | 2       | 00009                                | Staff Departemen Bidang Perumahan                     | 23 December 2014                     | PJU PADAM                          | CLOSED   |
|      |               | 3       | 00008                                | Staff Departemen Bidang Air Bersih PLP                | 23 December 2014                     | Distribusi Air Bersih Tidak Lancar | OPEN     |
|      |               | 4       | 00007                                | Staff Departemen Bidang Perumahan                     | 23 December 2014                     | Lampu PJU MATI                     | OPEN     |
|      |               | 5       | 00006                                | Staff Departemen Bidang Tata Ruang                    | 23 December 2014                     | Perbaikan Jalan                    | CLOSED   |
|      |               | 6       | 00005                                | Staff Departemen Bidang Tata Ruang                    | 23 December 2014                     | stasiun Gubeng Surabaya            | OPEN     |
|      |               | 7       | 00004                                | Staff Departemen Bidang Tata Bangunan                 | 23 December 2014                     | proses pecah surat tanah           | ONPROGRE |
|      |               | 8       | 00003                                | Staff Departemen Bidang Perumahan                     | 23 December 2014                     | rekrutan SATPOL                    | CLOSED   |
|      |               | 9       | 00002                                | Staff Departemen Bidang Tata Bangunan                 | 23 December 2014                     | Maslah PJU                         | CLOSED   |
|      |               | 10      | 00001                                | Staff Departemen Bidang Perumahan                     | 18 December 2014                     | Pengerukan Saluran Tanah Merah     | CLOSED   |

#### 6. Dashboard Admin

GAMBAR 4.27 DASHBOARD ADMIN

Halaman ini adalah halaman yang akan muncul pertama kali setelah Staff UPT sukses *login* ke dalam sistem. Pada halaman ini, terdapat tiga *shortcut* yang dapat mempercepat pengelolaan aplikasi dan juga ditampilkan data semua pengaduan keluhan masyarakat. Status *open* menunjukan keluhan belum diverifikasi, status *onprogress* menunjukan keluhan telah diverifikasi oleh staff UPT tetapi belum dibalas oleh departemen terkait, dan status *closed* menunjukan keluhan telah dibalas oleh departemen terkait.

#### 7. Halaman Data Master Staff

| PA . | Dashboard         |   |            |                                           |                                                  |               |                      |                   |     |
|------|-------------------|---|------------|-------------------------------------------|--------------------------------------------------|---------------|----------------------|-------------------|-----|
|      | Cushbourd         |   | <b>+</b> T | ambah Staff                               |                                                  |               |                      |                   |     |
| 8    | Data Master       | • | ≣Daft      | ar Staff                                  |                                                  |               |                      |                   |     |
|      | Master Departemer | 1 | 10         | <ul> <li>records per page</li> </ul>      |                                                  |               | Searc                | :h:               |     |
|      | Master Staff      |   | No         | Nama Departemen                           | Nama Staff                                       | Telepon Staff | Email Staff          | Username<br>Staff | Aks |
|      | Management        | • | 1          | Staff Departemen Bidang Air<br>Bersih PLP | Staff Departemen Bidang Air Bersih PLP           | 085294292399  | Riki@gmail.com       | SDBAB             | Edi |
|      | Laporan           | • | 2          | Staff Departemen Bidang Air<br>Bersih PLP | Kepala Staff Departemen Bidang Air<br>Bersih PLP | 086239182033  | ksdbap@gmail.com     | KSDBAB            | Edi |
|      |                   |   | 3          | Staff Departemen Bidang<br>Perumahan      | Staff Departemen Bidang Perumahan                | 085238239411  | Yuki@gmail.com       | SDBP              | Edi |
|      |                   |   | 4          | Staff Departemen Bidang<br>Perumahan      | Kepala Staff Departemen Bidang<br>Perumahan      | 082482385733  | ksdbp@rocketmail.com | KSDBP             | Edi |
|      |                   |   | 5          | Staff Departemen Bidang Tata<br>Bangunan  | Staff Departemen Bidang Tata Bangunan            | 085239423844  | Yudi@gmail.com       | SDBTB             | Edi |
|      |                   |   | 6          | Staff Departemen Bidang Tata<br>Bangunan  | Kepala Staff Departemen Bidang Tata<br>Bangunan  | 085232357466  | Ksdbtb@gmail.com     | KSDBTB            | Edi |
|      |                   | 1 | 7          | Staff Departemen Bidang Tata<br>Ruang     | Staff Departemen Bidang Tata Ruang               | 085232392388  | Retno@gmail.com      | SDBTR             | Edi |
|      |                   |   | 8          | Staff Departemen Bidang Tata<br>Ruang     | Kepala Staff Departemen Bidang Tata<br>Ruang     | 08528374756   | yudi@ymail.com       | KSDBTR            | Edi |
|      |                   |   | 9          | Staff UPT                                 | Administrator                                    | 085232392399  | Admin@gmail.com      | admin             | Edi |

# GAMBAR 4.28 HALAMAN DATA MASTER STAFF

Pada halaman ini akan ditampilkan semua data staff yang ada didalam

Master Staff. Terdapat tombol Tambah Staff dan Edit.

| ≡Tambah Data Master Stat | s URABAYA                            |
|--------------------------|--------------------------------------|
| Nama Departemen          | Staff Departemen Bidang Tata Ruang 🔹 |
| Nama Staff               | Nama Staff                           |
| Telepon Staff            | Telepon Staff                        |
| Email Staff              | Email Address                        |
| Username Staff           | Username Staff                       |
| Password Staff           | Password Staff                       |
|                          | ✓Simpan ★Batal                       |

GAMBAR 4.29 TAMBAH DATA MASTER STAFF

Form ini muncul ketika Staff UPT menekan tombol Tambah Staff, digunakan untuk menambahkan data staff baru agar dapat mengakses aplikasi sistem informasi pengelolaan pengaduan keluhan masyarakat. Staff UPT harus memilih Nama Departemen, memasukan Nama Staff, Telepon Staff, Email Staff, *Username* Staff, dan *Password* Staff.

| ≡Edit Data Master Staff |                                        |                                                |
|-------------------------|----------------------------------------|------------------------------------------------|
| Nama Departmen          | Staff Departemen Bidang Air Bersih PLP | Departmen tidak dapat diubah                   |
| Nama Staff              | Staff Departemen Bidang Air Bersih PLP |                                                |
| Telepon Staff           | 085294292399                           |                                                |
| Email Staff             | Riki@gmail.com                         |                                                |
| Username Staff          | SDBAB                                  | Username tidak dapat diubah                    |
| Password Staff          | Password Staff                         | Apabila password tidak diubah dikosongkan saja |
|                         | ✓Simpan ×Batal                         |                                                |
|                         |                                        |                                                |
|                         | GAMBAR 4.30 EDIT DATA MASTER           | STAFF                                          |

Form ini muncul ketika Staff UPT menekan tombol *Edit* disalah satu staff, digunakan untuk mengubah data staff. Staff UPT dapat mengubah Nama Staff, Telepon Staff, Email Staff, dan *Password* Staff.

|            |              |      | 25 Decembe | r 2014 19:56:06     |                            |                       |               |                      |       |        | A             | dministrato | or 🚽 |
|------------|--------------|------|------------|---------------------|----------------------------|-----------------------|---------------|----------------------|-------|--------|---------------|-------------|------|
|            |              | <    | Master     | Departemen          |                            |                       |               |                      |       |        |               |             |      |
| 42         |              |      | + Tam      | bah Departemen      |                            |                       |               |                      |       |        |               |             |      |
| <b>0</b> 8 | Data Master  | •    | ≡Daftar    | Departemen          |                            |                       |               |                      |       |        |               |             |      |
|            |              | n    | 10 •       | records per page    |                            | Se                    | earch:        |                      |       |        |               |             |      |
|            | Master Staff |      | No         |                     | Nama Departemen            |                       |               | Aksi                 |       |        |               |             |      |
|            |              | •    | 1          | Staff Departemen Bi | dang Air Bersih PLP        |                       |               | <b>Iℓ</b> Edit       |       |        |               |             |      |
|            |              |      | 2          | Staff Departemen Bi | dang Perumahan             |                       |               | <b>I</b> ∕ Edit      |       |        |               |             |      |
|            |              |      | 3          | Staff Departemen Bi | dang Tata Bangunan         |                       |               | <b>I €</b> Edit      |       |        |               |             |      |
|            |              |      | 4          | Staff Departemen Bi | dang Tata Ruang            |                       |               | <b>@</b> Edit        |       |        |               |             |      |
|            |              |      | Showing *  | to 4 of 4 entries   |                            |                       | ← Prev        | 1 Next $\rightarrow$ |       |        |               |             |      |
|            |              |      | GAN        | 2014<br>ABAR 4.31   | ©Dinas Pekerjaan Umum Cipt | ta Karya & Tata Ruang | Provinsi Jawa | TIMUT                | PART  | EMEN   | S N           |             | S    |
|            |              |      |            |                     |                            |                       |               |                      |       |        |               |             |      |
|            |              | 1.   | 11         |                     |                            | 8                     | N             | FQ                   | RA    | ΛА     | TL            | K           | 4    |
|            | Pa           | da   | nalar      | nan ini a           | kan ditam                  | ipilkan               | sem           | ua dai               | a dej | bartem | ien ya        | ng –        | ada  |
| did        | alam M       | lasi | ter De     | epartemen           | . Terdapat                 | tombol                | l Tan         | nbah E               | epart | emen   | dan <i>Ed</i> | lit.        |      |
|            | =            | Tam  | bah Dat    | a Master Depa       | rtemen                     | CL                    |               | Λ                    |       | V      |               |             |      |
|            | N            | ama  | Departe    | men                 | Nama Departe               | men                   |               | Al                   |       | Y /    | 1             |             |      |
|            |              |      |            |                     | ✓Simpan                    | <b>×</b> Batal        |               |                      |       |        |               |             |      |

#### 8. Halaman Data Master Departemen

#### GAMBAR 4.32 TAMBAH DATA MASTER DEPARTEMEN

Form ini muncul ketika Staff UPT menekan tombol Tambah Departemen, digunakan untuk menambahkan data departemen baru dalam aplikasi sistem informasi pengelolaan pengaduan keluhan masyarakat. Staff UPT hanya cukup memasukan Nama Departemen.

| ≡Edit Data Master Depa | rtemen                                 |
|------------------------|----------------------------------------|
| Nama Departemen        | Staff Departemen Bidang Air Bersih PLP |
|                        | ✓Simpan <b>≭</b> Batal                 |

GAMBAR 4.33 EDIT DATA MASTER DEPARTEMEN

Form ini muncul ketika Staff UPT menekan tombol *Edit* disalah satu departemen, digunakan untuk mengubah data departemen. Staff UPT hanya dapat mengubah Nama Departemen.

|                                    | 25 December 2014 20 05:40                    |                  |                                    |        |         | Administ |
|------------------------------------|----------------------------------------------|------------------|------------------------------------|--------|---------|----------|
|                                    | Pengaduan Keluhan Baru                       |                  |                                    |        |         |          |
| B Dashboard                        | ≡Pengaduan Keluhan Baru                      |                  |                                    |        |         |          |
| OC Data Master                     | 10 • records per page                        | INSI             | IUI                                |        | Search: |          |
| E Management                       | No<br>Pengaduan Nama Departemen              | Tgi Pengaduan    | Nama Keluhan                       | Status | Aksi    | Edit     |
| Pengaduan Keluhan                  | 00005 Staff Departemen Bidang Tata Ruang     | 23 December 2014 | stasiun Gubeng Surabaya            | OPEN   | @Detail | GrEd     |
| Baru                               | 00007 Staff Departemen Bidang Perumahan      | 23 December 2014 | Lampu PJU MATI                     | OPEN   | @Detail | Grea     |
| Pengaduan Keluhan<br>Terverifikasi | 00008 Staff Departemen Bidang Air Bersih PLP | 23 December 2014 | Distribusi Air Bersih Tidak Lancar | OPEN   |         | C#Ed     |
| Pengaduan Keluhan<br>Closed        | 00010 Staff Departemen Bidang Air Bersih PLP | 25 December 2014 | Air Macet                          | OPEN   | @Detail | CEEd     |
|                                    | Showing 1 to 4 of 4 entries                  |                  |                                    |        | +- Prev | 1 Ne     |
| E Laporan ,                        |                                              |                  |                                    |        |         |          |
|                                    |                                              |                  |                                    |        |         |          |
|                                    |                                              |                  |                                    |        |         |          |
|                                    | and the second second second second second   |                  |                                    |        |         |          |
|                                    |                                              |                  |                                    |        |         |          |
|                                    |                                              |                  |                                    |        |         |          |

GAMBAR 4.34 HALAMAN PENGADUAN KELUHAN BARU

Pada halaman ini akan ditampilkan semua data pengaduan keluhan masyarakat yang belum diverifikasi dengan status *open*. Terdapat tombol *Detail* dan tombol *Edit*.

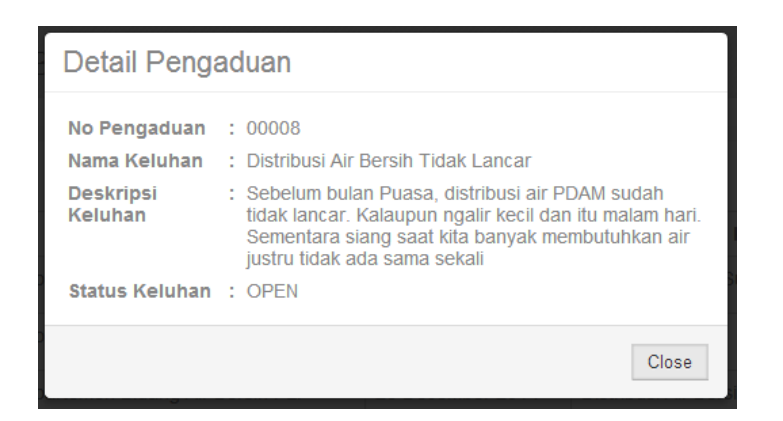

GAMBAR 4.35 DETAIL PENGADUAN BELUM DIVERIFIKASI

Form ini muncul ketika Staff UPT menekan tombol *Detail* disalah satu keluhan, digunakan untuk melihat keluhan secara lengkap. Dalam detail pengaduan ini terdapat No Pengaduan, Nama Keluhan, Deskripsi Keluhan, dan Status Keluhan.

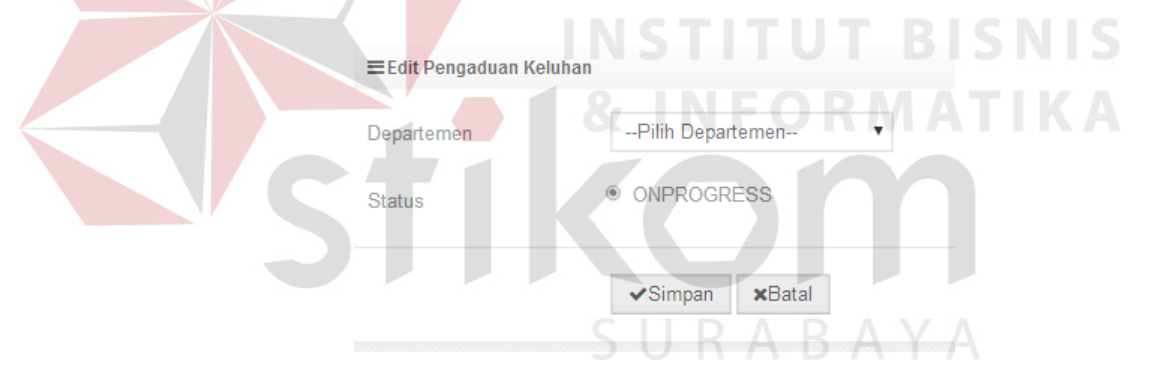

GAMBAR 3.36 Edit & VERIFIKASI PENGADUAN KELUHAN

Form ini muncul ketika Staff UPT menekan tombol *Edit* disalah satu keluhan, digunakan untuk mengubah departemen apabila masyarakat salah memilih departemen sekaligus memverifikasi pengaduan keluhan. Apabila masyarakat telah benar memilih departemen Staff UPT hanya cukup menekan tombol Simpan tanpa harus mengubah Departemen.

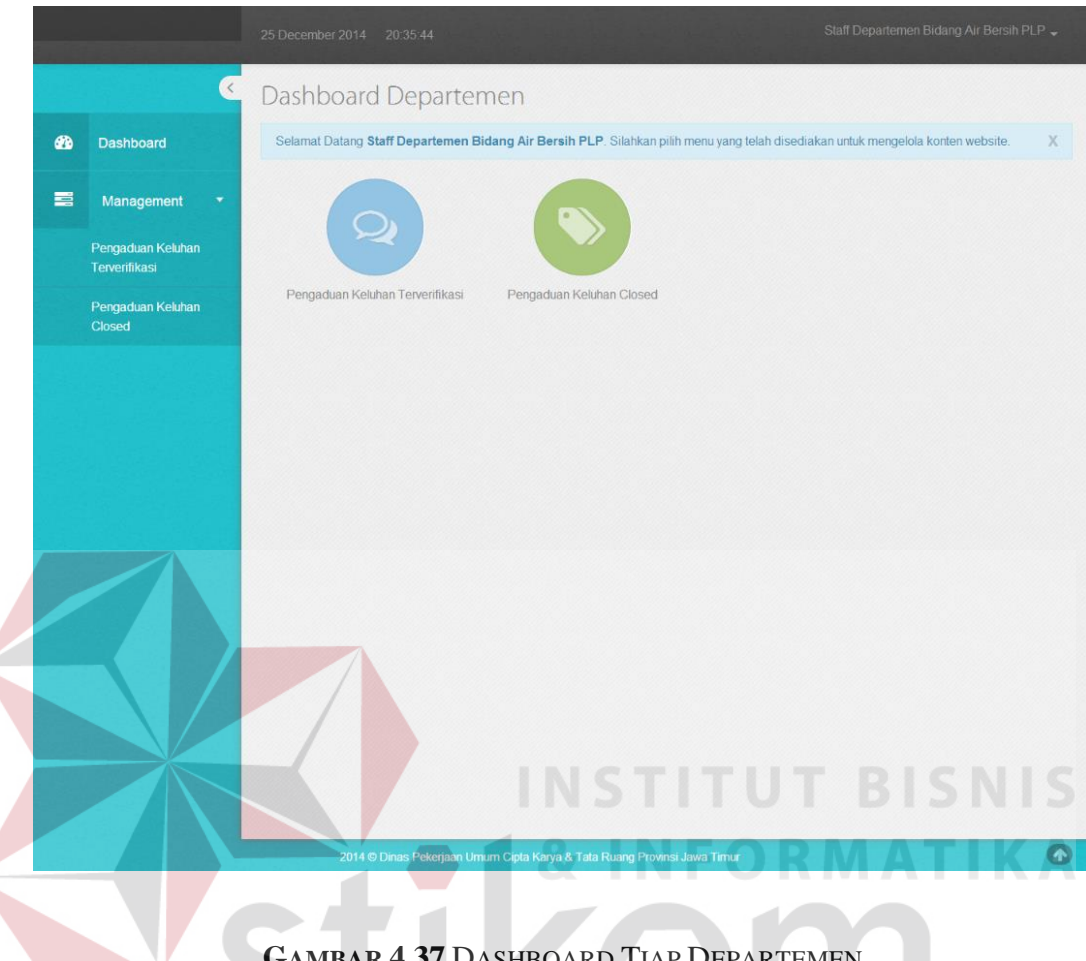

#### 10. **Dashboard Staff Tiap Departemen**

GAMBAR 4.37 DASHBOARD TIAP DEPARTEMEN

Halaman ini adalah halaman yang akan muncul pertama kali setelah Staff Tiap Departemen sukses login ke dalam sistem. Pada halaman ini, terdapat dua shortcut yaitu shortcut Pengaduan Keluhan Terverifikasi dan shortcut Pengaduan Keluhan Closed yang dapat mempercepat pengelolaan aplikasi sistem informasi pengaduan keluhan masyarakat pada dinas pekerjaan umum cipta karya & tata ruang provinsi jawa timur.

#### 11. Dashboard Kepala Staff Tiap Departemen

|                                   | <ul> <li>Dashboard Kepala Bagian (Departemen)</li> </ul>                                                                               |
|-----------------------------------|----------------------------------------------------------------------------------------------------|
| Dashboard                         | Selamat Datang Kepala Staff Departemen Bidang Tata Bangunan. Silahkan pilih menu yang telah disediakan untuk mengelola konten website. |
| Pengaduan Keluha<br>Terverifikasi |                                                                                                    |
| Pengaduan Keluha<br>Closed        | n Pengaduan Keluhan Pengaduan Keluhan<br>Terverlilikasi Closed                                                                         |
|                                   |                                                                                                    |
|                                   |                                                                                                    |
|                                   |                                                                                                    |
|                                   |                                                                                                    |
|                                   |                                                                                                    |
|                                   | 2014 © Dinas Pekerjaan Umum Cipta Karya & Tata Ruang Provinsi Jawa Timur                                                               |
|                                   |                                                                                                    |

GAMBAR 4.38 DASHBOARD KEPALA STAFF TIAP DEPARTEMEN

Halaman ini adalah halaman yang akan muncul pertama kali setelah Kepala Staff Tiap Departemen sukses *login* ke dalam sistem. Halaman ini dibuat untuk membantu proses *monitoring* Kepala Staff Tiap Departemen. Kepala Staff Tiap Departemen dapat melakukan pengecekan keluhan yang belum ditanggapi, dan balasan keluhan yang telah ditanggapi. Terdapat dua *shortcut* yaitu *shortcut* Pengaduan Keluhan Terverifikasi dan *shortcut* Pengaduan Keluhan *Closed*, yang dapat mempercepat pengelolaan aplikasi sistem informasi pengaduan keluhan masyarakat pada dinas pekerjaan umum cipta karya & tata ruang provinsi jawa timur.

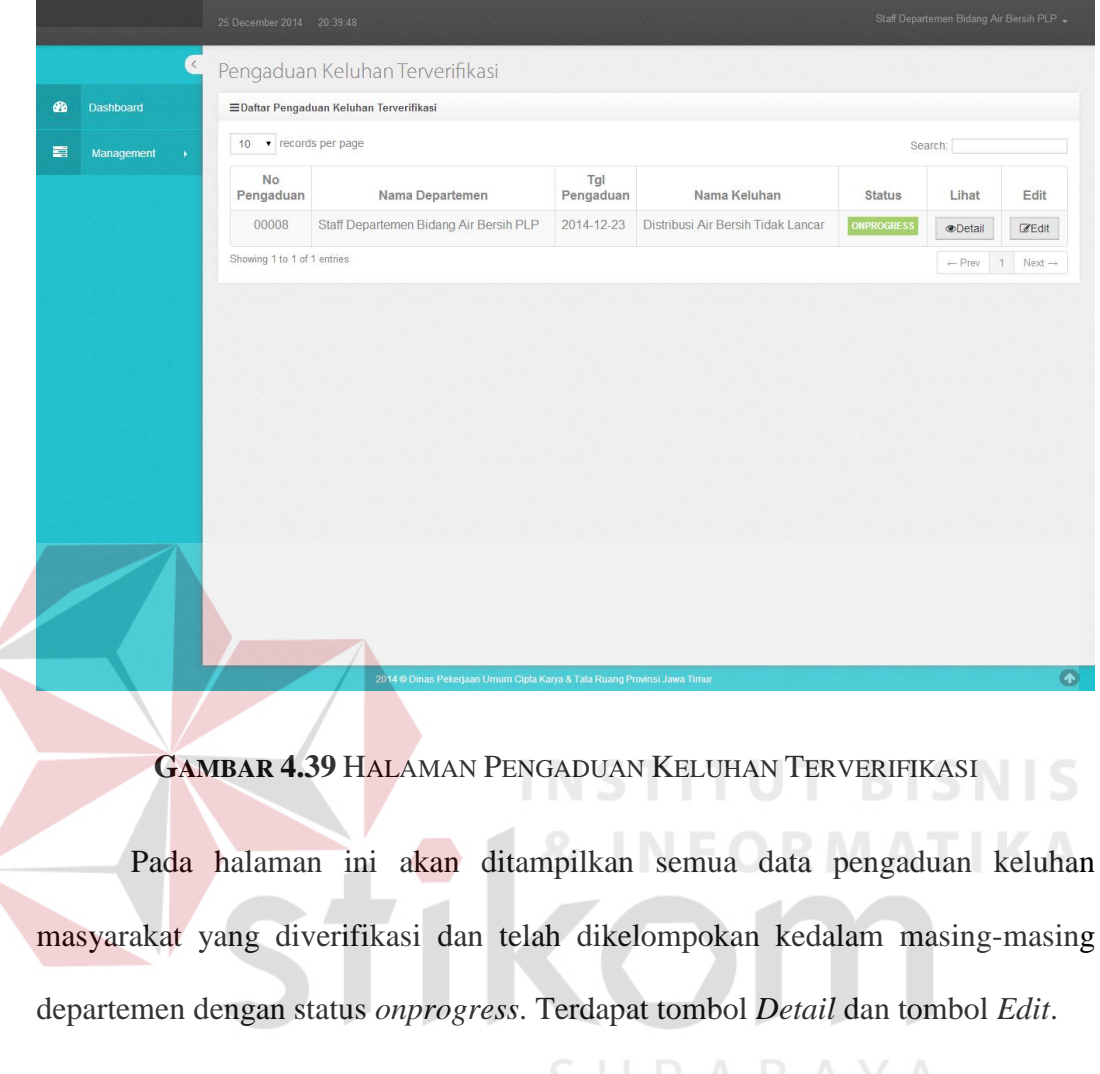

#### 12. Halaman Balas Keluhan Tiap Departemen

 Detail Pengaduan Keluhan

 No Pengaduan : 00008

 Nama Keluhan : Distribusi Air Bersih Tidak Lancar

 Deskripsi : Sebelum bulan Puasa, distribusi air PDAM sudah tidak lancar. Kalaupun ngair kecil dan itu malam hari. Sementara siang saat kita banyak membutuhkan air justru tidak ada sama sekali

 Status Keluhan : ONPROGRESS

GAMBAR 4.40 DETAIL PENGADUAN KELUHAN TERVERIFIKASI

Form ini muncul ketika Staff Departemen menekan tombol *Detail* disalah satu keluhan, digunakan untuk melihat keluhan secara lengkap. Dalam detail pengaduan ini terdapat No Pengaduan, Nama Keluhan, Deskripsi Keluhan, dan Status Keluhan.

|                | 25 December 2014 20:53:09 | Staff Departemen Bidang Air Bersih PLP 🗸                                                                                                    |
|----------------|---------------------------|----------------------------------------------------------------------------------------------------|
| •              | Pengaduan Kelu            | han Terverifikasi                                                                                                    |
| Dashboard      | ≡Membalas Pengaduan Ke    | luhan Masyarakat                                                                                                    |
| S Management → | Nomor Pengaduan           | 00008 "Nomor Pengaduan Tidak Dapat Diubah                                                                                                    |
|                | Nama Keluhan              | Distribusi Air Bersih Tidak Lancar *Nama Keluhan Tidak Dapat Diubah                                                                                                    |
|                | Deskripsi Keluhan         | Sebelum bulan Puasa, distribusi air PDAM suc *Deskripsi Keluhan Tidak Dapat Diubah                                                                                                    |
|                | Balasan Keluhan           | X ∩     0     0     ∞     ∞     ∞     ∞     ∞     ∞     ∞     ∞     ∞     ∞     ∞     ∞     ∞     ∞     ∞     ∞     ∞     ∞     ∞     ∞     ∞     ∞     ∞     ∞     ∞     ∞     ∞     ∞     ∞     ∞     ∞     ∞     ∞     ∞     ∞     ∞     ∞     ∞     ∞     ∞     ∞     ∞     ∞     ∞     ∞     ∞     ∞     ∞     ∞     ∞     ∞     ∞     ∞     ∞     ∞     ∞     ∞     ∞     ∞     ∞     ∞     ∞     ∞     ∞     ∞     ∞     ∞     ∞     ∞     ∞     ∞     ∞     ∞     ∞     ∞     ∞     ∞     ∞     ∞     ∞     ∞     ∞     ∞     ∞     ∞     ∞     ∞     ∞     ∞     ∞     ∞     ∞     ∞     ∞     ∞     ∞     ∞     ∞     ∞     ∞     ∞     ∞     ∞     ∞     ∞     ∞     ∞     ∞     ∞     ∞     ∞     ∞     ∞     ∞     ∞     ∞     ∞     ∞     ∞     ∞     ∞     ∞     ∞     ∞     ∞     ∞     ∞     ∞     ∞     ∞     ∞     ∞ |
|                |                           | B I S Ix II II II I I I S IVes · Format · ?                                                                                                    |
|                |                           |                                                                                                    |
|                |                           |                                                                                                    |
|                |                           |                                                                                                    |
|                |                           |                                                                                                    |
|                |                           | body p 🖌                                                                                                    |
|                |                           | ✓Simpan ×Batal                                                                                                    |
|                |                           | TNSTITUT BISNIS                                                                                                    |
|                |                           | 4 & INCODMATIKA                                                                                                    |
|                |                           |                                                                                                    |
|                |                           |                                                                                                    |
|                | 2014 Gronas Peke          | Jean omorn Option Naly a Kindlang Provinsi Jawa Timur                                                                                                    |

GAMBAR 4.41 HALAMAN BALAS PENGADUAN KELUHAN MASYARAKAT

Form ini muncul ketika Staff Departemen menekan tombol *Edit* disalah satu keluhan, digunakan untuk membalas keluhan masyarakat.

13. Halaman Pengaduan Keluhan yang Telah Ditanggapi Tiap Departemen

| 676) | Dashboard         | ■Daftar Pengad    | uan Keluhan Closed                                                                   |                                          |                                                |        |                      |        |
|------|-------------------|-------------------|--------------------------------------------------------------------------------------|------------------------------------------|------------------------------------------------|--------|----------------------|--------|
| 11   | Management -      | 10 • record       | s per page                                                                           |                                          |                                                | Se     | earch:               |        |
|      | Pengaduan Keluhan | No<br>Pengaduan   | Nama Departemen                                                                      | Tgl<br>Pengaduan                         | Nama Keluhan                                   | Status | Aksi                 | E      |
|      | Pengaduan Keluhan | 00008             | Staff Departemen Bidang Air Bersih PLP                                               | 2014-12-23                               | Distribusi Air Bersih Tidak Lancar             | CLOSED | Detail               | Ø      |
|      | Closed            | Showing 1 to 1 of | 1 entries                                                                            |                                          |                                                |        | ← Prev               | 1 N    |
|      |                   |                   |                                                                                      |                                          |                                                |        |                      |        |
|      |                   |                   | 7                                                                                    |                                          |                                                |        |                      |        |
|      |                   | Gambaf            | 2014 D Jinas Pekergaan Umum Carla Ka<br><b>4.42 HALAMAN P</b> I                      | ya & Tata Ruang Prov                     | nsi Jawa Timur<br>JAN KELUHAN C                | BI     | SN                   |        |
|      |                   | Gambaf            | 2014 0 Jinas Pelerjaan Umarn Cipla Ka<br>R 4.42 HALAMAN PI                           | en a Tala Paulog Poor                    | mu Jawa Yumu<br>JAN KELUHAN C                  | LOSEI  | S N<br>DT I          | K<br>I |
|      | Pada              | GAMBAF<br>halaman | 2014 E Jimas Pekerjaan Umum Cipta Ka<br><b>R 4.42</b> HALAMAN Pi<br>n ini akan ditam | rs & Tata Ruang Prov<br>ENGADU<br>pilkan | nai Jawa Timu<br>JAN KELUHAN C<br>semua data p | LOSEI  | S N<br>D T I<br>luan | Kel    |

| Detail Balasan Pengaduan |                                                                                                    |  |  |  |  |
|--------------------------|----------------------------------------------------------------------------------------------------|--|--|--|--|
| No Pengaduan             | : 00008<br>• Distribuci Air Bersih Tidak Lapcar                                                                                                    |  |  |  |  |
| Deskripsi<br>Keluhan     | <ul> <li>Distribusi Ali Dersin Hoak Lancal</li> <li>Sebelum bulan Puasa, distribusi air PDAM sudah<br/>tidak lancar. Kalaupun ngalir kecil dan itu malam hari.<br/>Sementara siang saat kita banyak membutuhkan air<br/>justru tidak ada sama sekali</li> </ul> |  |  |  |  |
| Balasan                  | : Keluhan anda telah kami tindak lanjuti                                                                                                    |  |  |  |  |
| Status Keluhan           | : CLOSED                                                                                                    |  |  |  |  |
|                          | Close                                                                                                    |  |  |  |  |

GAMBAR 4.43 DETAIL BALASAN PENGADUAN

Form ini muncul ketika Staff Departemen menekan tombol *Detail* disalah satu keluhan, digunakan untuk melihat keluhan secara lengkap. Dalam detail pengaduan ini terdapat No Pengaduan, Nama Keluhan, Deskripsi Keluhan, Balsan, dan Status Keluhan.

|                | 25 December 2014 21:07:47              |                                                                         | Staff Departemen Bidang Air Bersih PLP 🚽 |
|----------------|----------------------------------------|-------------------------------------------------------------------------|------------------------------------------|
| C              | Pengaduan Kelul                        | nan Closed                                                              |                                          |
| 🚯 Dashboard    | ≡Membalas Pengaduan Keluhan Masyarakat |                                                                         |                                          |
| 🛋 Management 🕠 | Nomor Pengaduan                        | 00008                                                                   | *Nomor Pengaduan Tidak Dapat Diubah      |
|                | Nama Keluhan                           | Distribusi Air Bersih Tidak Lancar                                      | *Nama Keluhan Tidak Dapat Diubah         |
|                | Deskripsi Keluhan                      | Sebelum bulan Puasa, distribusi air PDAM sudah tidak lancar. Kalau      | *Nama Keluhan Tidak Dapat Diubah         |
|                | Balasan Keluhan                        | X 6 6 6 4 * 8- 0 9 1                                                    |                                          |
|                |                                        | BISIE I = II + E + E 99 Styles - Forma                                  | t - ?                                    |
|                |                                        | Keluhan anda telah kami tindak lanjuti                                  |                                          |
|                |                                        |                                                                         |                                          |
|                |                                        |                                                                         |                                          |
|                |                                        |                                                                         |                                          |
|                |                                        | body                                                                    | 4                                        |
|                |                                        | ✓Simpan xBatal                                                          |                                          |
|                |                                        |                                                                         |                                          |
|                |                                        |                                                                         |                                          |
|                |                                        |                                                                         |                                          |
|                | P 4                                    | 2014 © Dinas Pekerjaan Umum Cipta Karya & Tata Ruang Provinsi Jawa Time |                                          |
|                |                                        |                                                                         |                                          |

Gambar 4.44 Halaman Edit Balasan Keluhan

Form ini muncul ketika Staff Departemen menekan tombol *Edit* disalah satu keluhan, digunakan untuk mengubah balasan keluhan masyarakat.

#### 14. Halaman Laporan

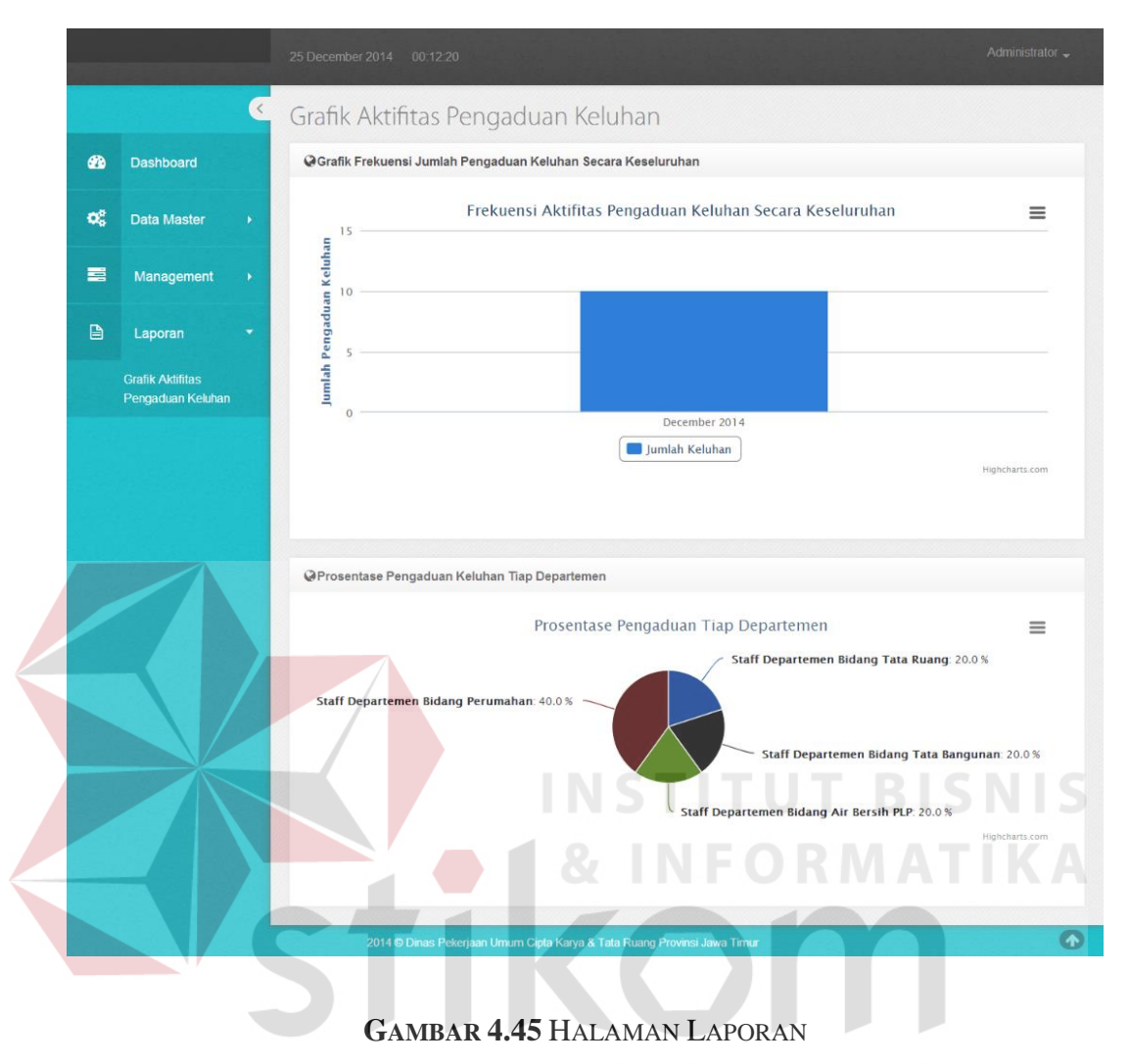

SURABAYA

Pada halaman ini akan ditampilkan frekuensi aktivitas pengaduan keluhan

secara keseluruhan dan prosentase pengaduan keluhan tiap departemen.